## **EPSON**

# LP-9200B/LP-9200C

# 製品ガイド

本書では、プリンタをお使いになる前に必ずお読みいただきたい情報や、電子マニュアルの見 方、サービス・サポートのご案内を掲載しています。プリンタの近くに置いてご活用ください。

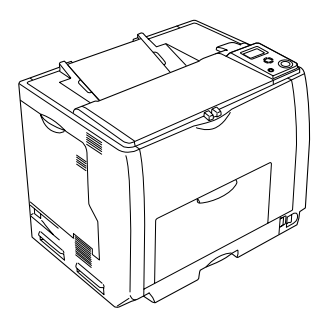

製品をお使いいただく前に p1

本機の特長 p10

各部の名称と役割 p13

オプションの装着 p19

エコ印刷モードのご紹介 p40

カラー/モノクロモデルの変更方法 p43

DOS 環境でお使いのお客様へ p46

電子マニュアルの見方 p48

電子マニュアルのもくじ p62

サービス・サポートのご案内 p64

仕様 p67

当社は国際エネルギースターブロ グラムの参加事業者として、本製 品が国際エネルギースターブログ ラムの対象製品に関する基準を満 たしていると判断します。

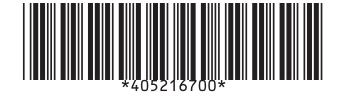

© セイコーエプソン株式会社 2004 Printed in Japan 04.xx-xx C01

### マークについて

本書中では、いくつかのマークを用いて重要な事項を記載しています。マークが付いている 記述は必ずお読みください。それぞれのマークには次のような意味があります。

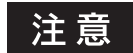

この表示を無視して誤った取り扱いをすると、プリンタ本体が損傷したり、プリンタ本体やプ リンタソフトウェアが正常に動作しなくなる場合があります。必ず守ってお使いください。

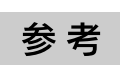

Þ

関連した内容の参照ページを示しています。

補足説明や参考情報を記載しています。

#### Windows の表記について

本書では、Windows オペレーティングシステムの各バージョンを「Windows 98」、「Windows Me」、「Windows NT4.0」、「Windows 2000」、「Windows XP」、「Windows Server 2003」 と表記しています。またこれらを総称する場合は「Windows」、複数の Windows を併記す る場合は「Windows 98/Me」のように Windows の表記を省略することがあります。

#### Mac OS/Macintosh の表記について

- 本製品が対応している Mac OS のバージョンは以下の通りです。 Mac OS 9.1 ~ 9.2.x Mac OS X v10.2、v10.3 本書中では、上記各オペレーティングシステムをまとめて、それぞれ「Mac OS 9」、「Mac OS X」と表記していることがあります。
- アップルコンピュータ社製のコンピュータを総称して「Macintosh」と表記していること があります。

#### マニュアル構成

本製品には、以下の説明書が添付されています。

| 開机                              | 困と設置作業を行われる方へ    | 本機を設置する際に、必ずお読みください。                                                           |  |  |
|---------------------------------|------------------|--------------------------------------------------------------------------------|--|--|
| セッ                              | ットアップガイド         | 本機を使用可能な状態にするまでの手順を掲載しています。必<br>ずお読みいただき、本機を正しくセットアップしてください。                   |  |  |
| 製品ガイド<br>(本書)                   |                  | 本機を安全にお使いいただくための重要な情報や、サー<br>ビスサポートなどのご案内を掲載しています。ご使用の<br>前に必ずお読みください。         |  |  |
| クイックガイド                         |                  | 紙詰まりの対処方法、トナーカートリッジや感光体ユニット<br>などの消耗品の交換手順などを簡単にまとめたものです。                      |  |  |
| ネットワーク簡単 セットアップガイド<br>(Windows) |                  | Windowsネットワークの簡単な設定方法を説明していま<br>す。本機をWindowsネットワーク環境でお使いいただく<br>場合にお読みください。    |  |  |
| C D I R O M                     | ユーザーズガイド(PDF)    | 本機に関するすべての情報を掲載しています。日常使用<br>において問題が発生したときなどにご覧ください。                           |  |  |
|                                 | ネットワーク設定ガイド(PDF) | ネットワーク印刷時の詳細情報とネットワークユーティ<br>リティの情報を掲載しています。本機をネットワーク環<br>境でお使いいただく場合にお読みください。 |  |  |

## 製品をお使いいただく前に

## 安全上のご注意

本製品を安全にお使いいただくために、製品をお使いになる前には、必ず本書および製品に 添付されております取扱説明書をお読みください。

本書および製品添付の取扱説明書は、製品の不明点をいつでも解決できるように、手元に置いてお使いください。

本書および製品添付の取扱説明書では、お客様や他の人々への危害や財産への損害を未然に 防止するために、危険を伴う操作・お取り扱いについて、次の記号で警告表示を行っていま す。内容をよくご理解の上で本文をお読みください。

| ⚠警告        | この表示を無視して、誤った取り扱いをすると、人が死亡または重傷を負<br>う可能性が想定される内容を示しています。                    |
|------------|------------------------------------------------------------------------------|
| ⚠注意        | この表示を無視して、誤った取り扱いをすると、人が傷害を負う可能性が<br>想定される内容および物的損害のみの発生が想定される内容を示してい<br>ます。 |
| $\bigcirc$ | この記号は、してはいけない行為(禁止行為)を示しています。<br>-                                           |
|            | 分解禁止を示しています。                                                                 |
|            | 濡れた手で製品に触れることの禁止を示しています。                                                     |
|            | 製品が水に濡れることの禁止を示しています。                                                        |
| 0          | この記号は、必ず行っていただきたい事項(指示、行為)を示しています。                                           |
|            | この記号は、電源プラグをコンセントから抜くことを示しています。                                              |
|            | この記号は、アース接続して使用することを示しています。                                                  |

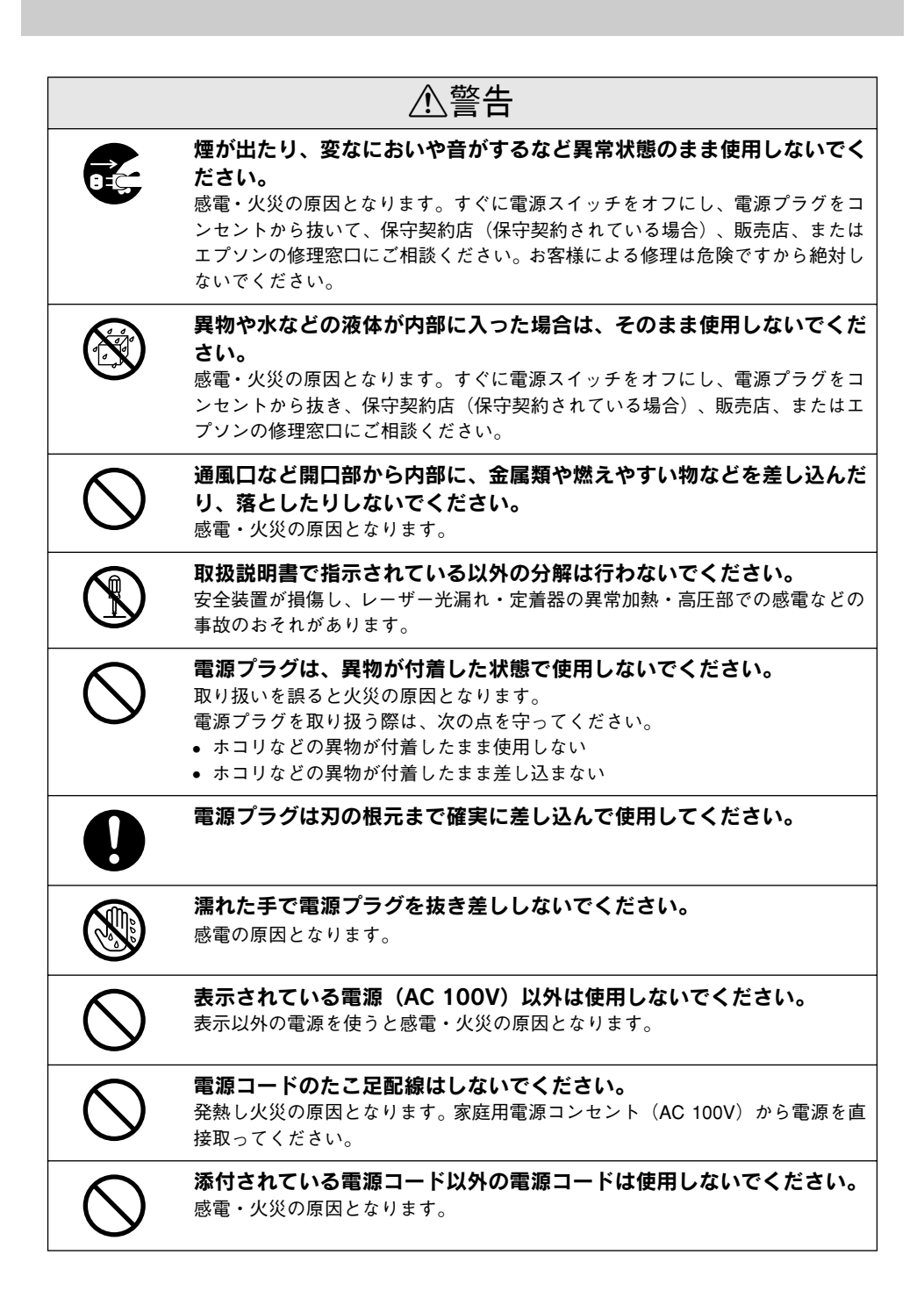

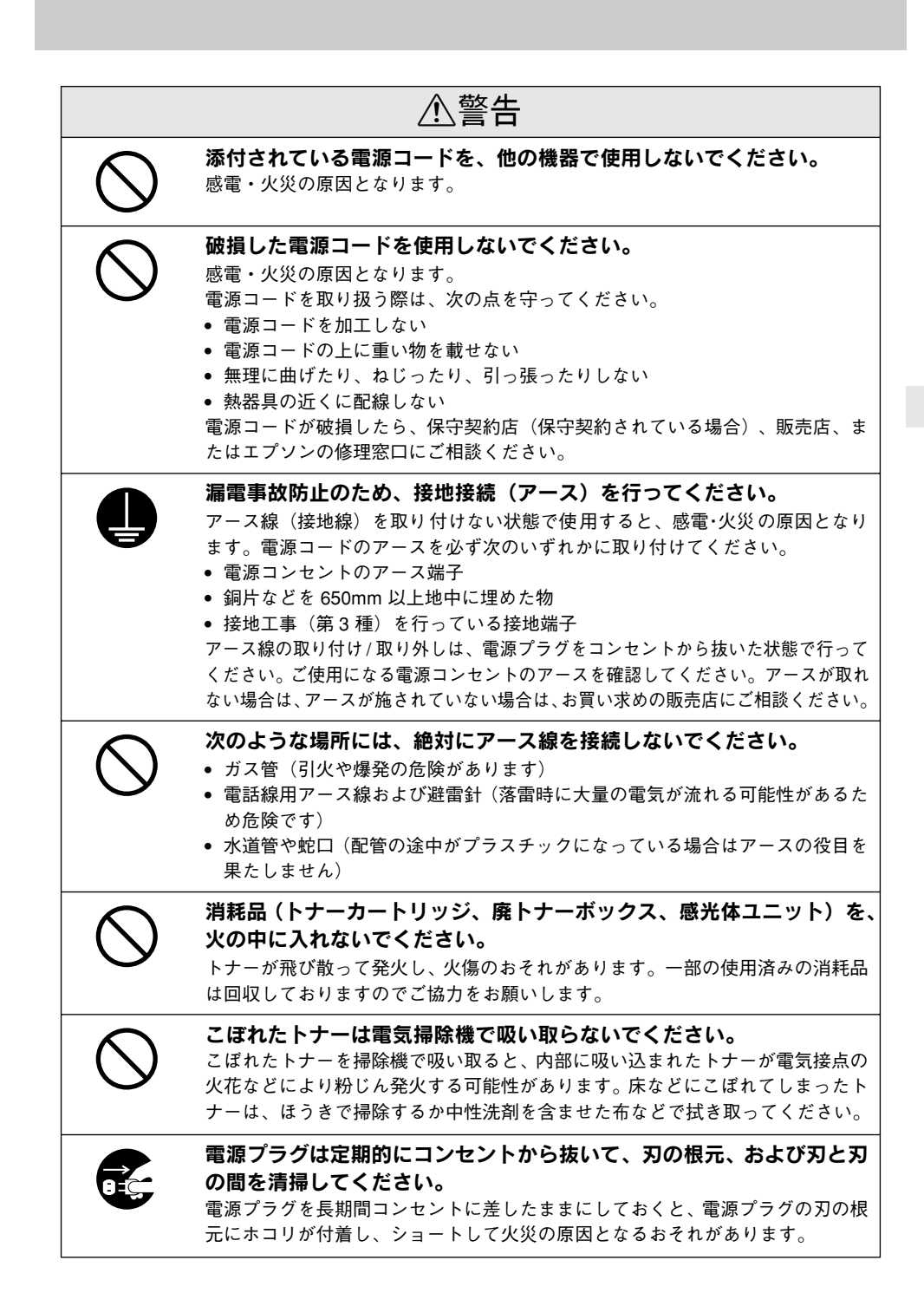

#### 製品をお使いいただく前に - 3

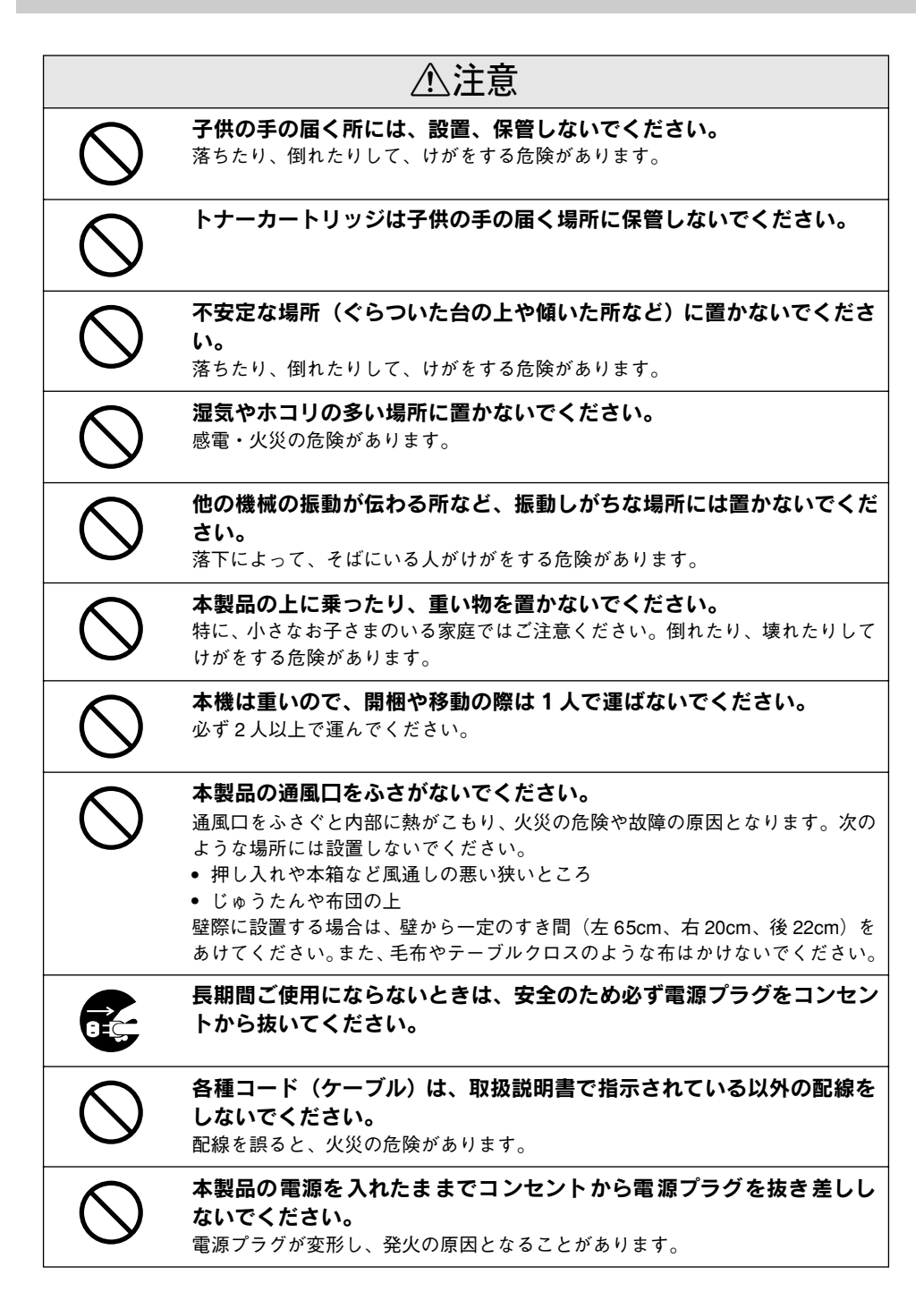

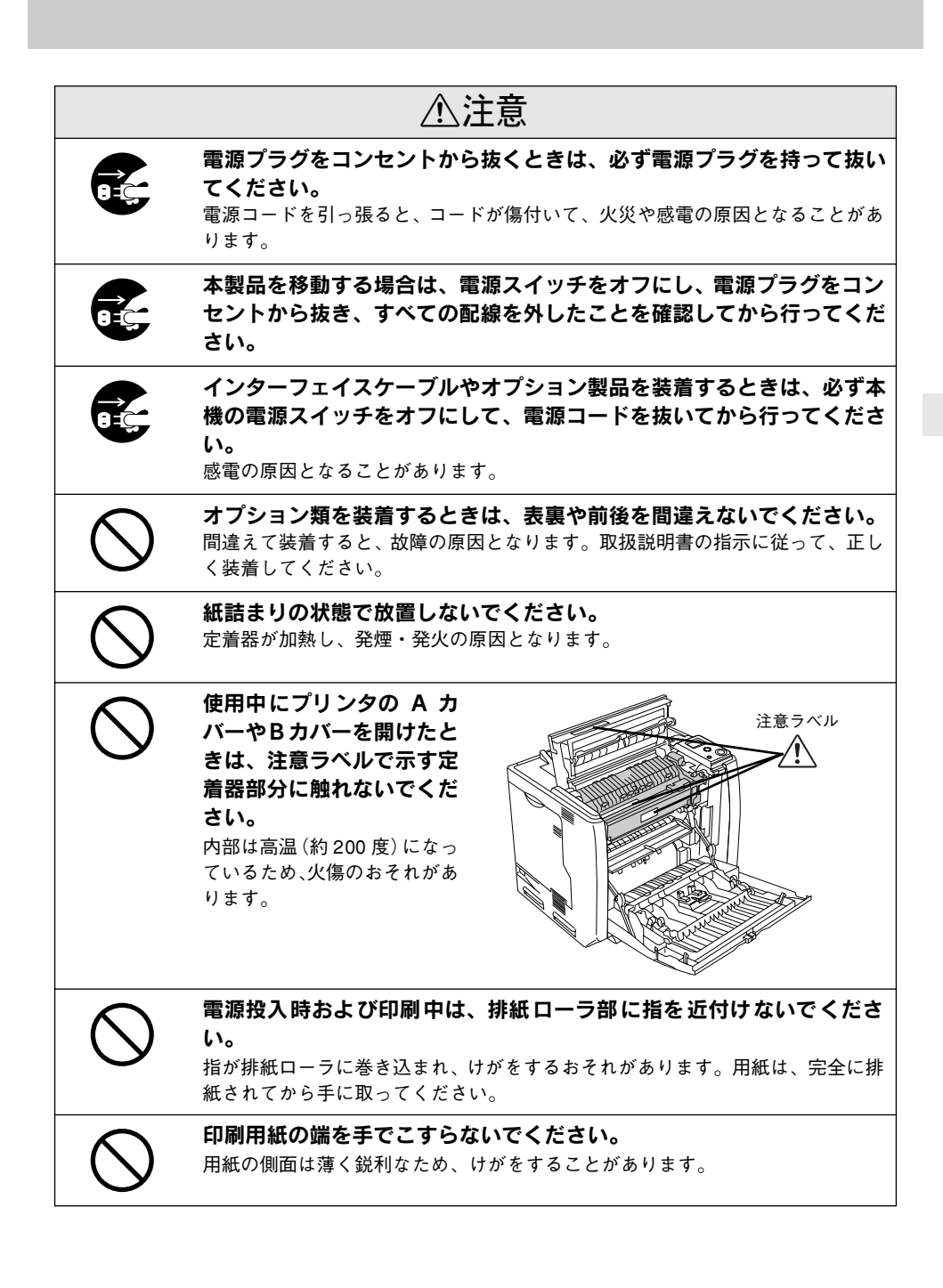

#### 製品をお使いいただく前に - 5

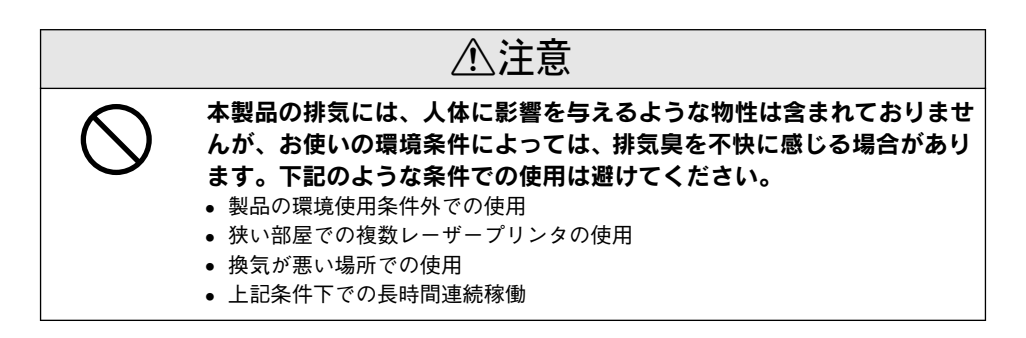

## 本製品の不具合に起因する付随的損害について

万一、本製品(添付のソフトウェアなども含みます)の不具合によって所期の結果が得られ なかったとしても、そのことから生じた付随的な損害(本製品を使用するために要した諸費 用、および本製品を使用することにより得られたであろう利益の喪失など)は、補償いたし かねます。

## 設置上のご注意

本プリンタは、次のような場所に設置してください。

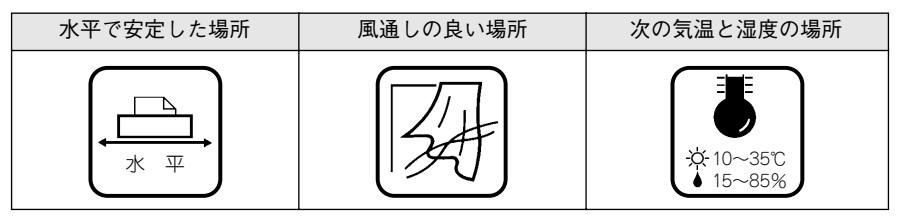

本プリンタは精密な機械・電子部品で作られています。次のような場所に設置すると動作不 良や故障の原因となりますので、絶対に避けてください。

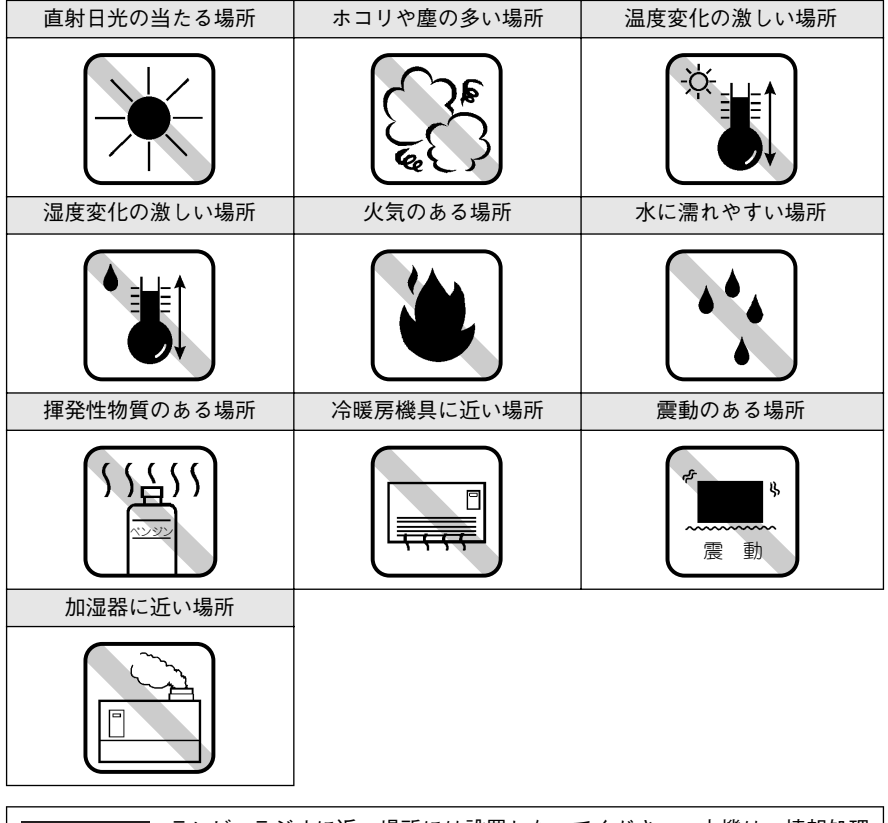

注意 テレビ・ラジオに近い場所には設置しないでください。本機は、情報処理 装置等電波障害自主規制協議会(VCCI)基準に適合しておりますが、微弱 な電波は発信しております。近くのテレビ・ラジオに雑音を与えることが あります。また、静電気の発生しやすい場所でお使いになるときは、静電 気防止マットなどを使用して、静電気の発生を防いでください。

製品をお使いいただく前に – 7

## 設置スペース

用紙やトナーカートリッジが交換しやすいよう、下図のスペースを確保してください。

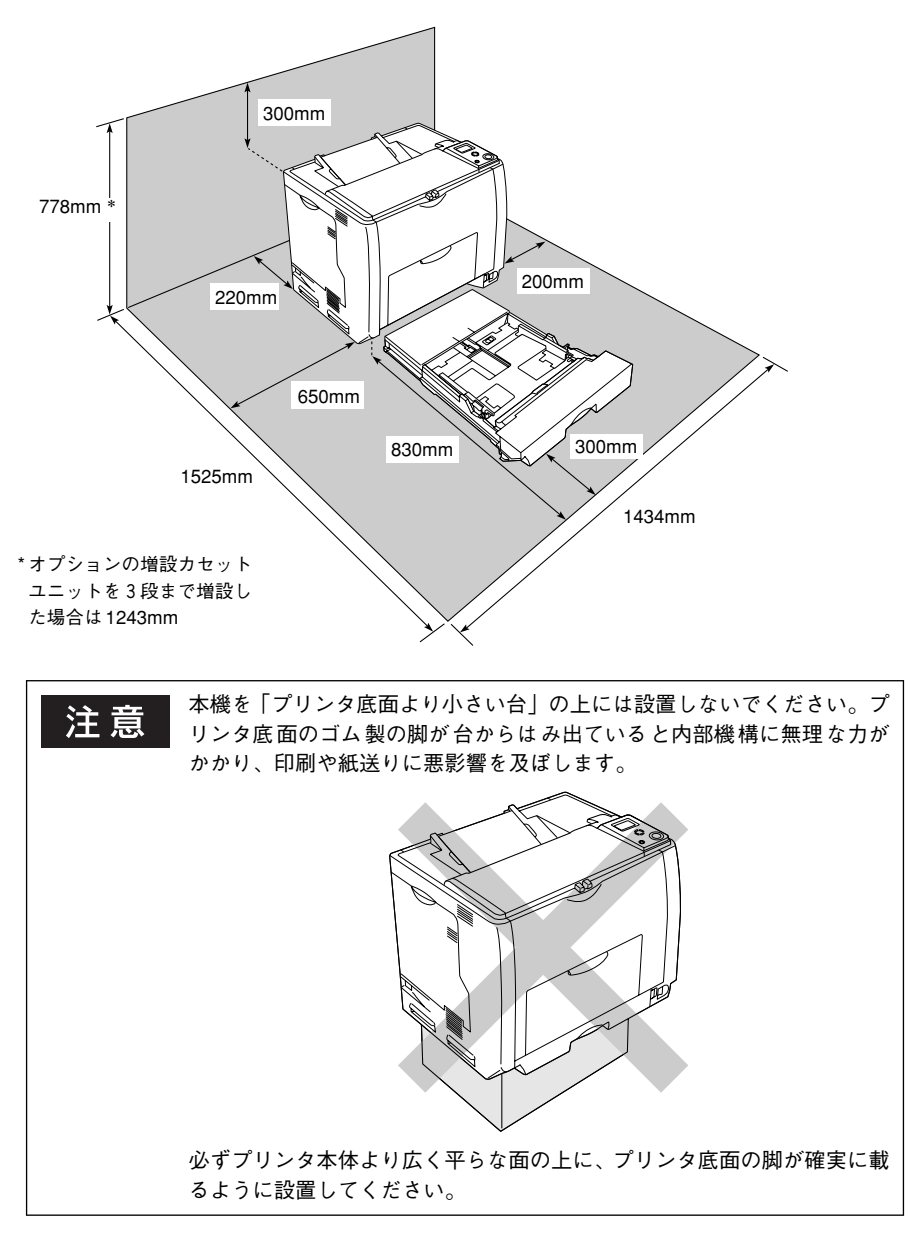

## 設置作業時のご注意

本機の重量は、LP-9200B 約42.2kg/LP-9200C 約45.3kg(標準用紙カセット1および消 耗品を含み、オプションを除く)です。プリンタは重いので、持ち運びには十分注意してく ださい。プリンタを持つときは、下図のように本体をはさんで2人で持ち、取っ手に手をか けて運んでください。また、下図以外の部分に手をかけて運ぶとプリンタが破損する原因と なります。

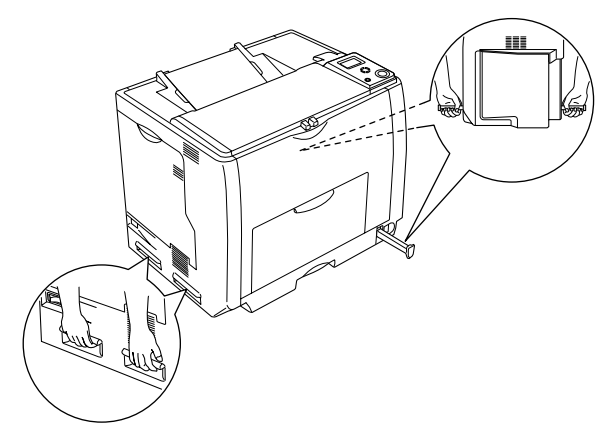

本機の特長

本機の特長は以下の通りです。

#### ●モノクロモデル⇔カラーモデルの変更が可能

モノクロ印刷のみのモノクロモデルとカラー / モノクロ印刷ができるカラーモデルの両モデ ルを切り替えてお使いいただくことができます。切り替え方法については、以下のページを 参照してください。

∠3 本書 43 ページ 「カラー / モノクロモデルの変更方法」

● カラー 10PPM<sup>\*1</sup>、モノクロ 40PPM(A4 普通紙 / 連続印刷時)の高速印刷を実現 高速エンジンにハイパフォーマンスコントローラを組み合わせ、さらにパラレルインターフェイ スの IEEE 1284 ECP<sup>\*2</sup>モードや USB インターフェイス対応により、高速印刷を実現しています。 \*1 PPM (Pages Per Minute):1分間に印刷できる用紙(A4 サイズ紙連続印刷時)のページ数

\*2 ECP (Extended Capability Port):パラレルインターフェイスの拡張仕様の1つ

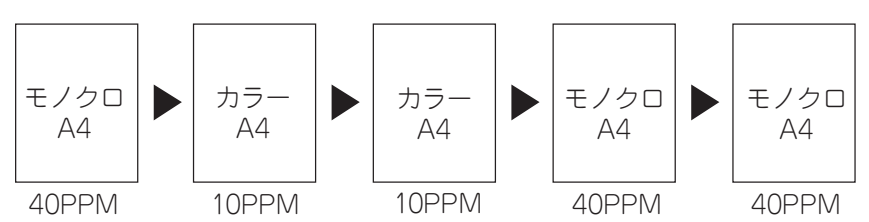

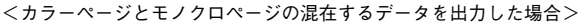

\* 良好な画質を得るために印刷中に画像調整が入り、記載の印刷速度が出ない場合があります。用紙サ イズによって、定着器の安全性を保つために、途中でプリンタが一時停止する場合があります。

#### ● USB インターフェイス対応

Windows 98/Me/2000/XP/Server 2003 やMacintosh でご利用いただける USB インター フェイスを使ってプリンタとコンピュータを接続できます。さらに、USB 2.0 インターフェ イスを標準搭載したコンピュータと USB 2.0 インターフェイスに対応したOS の組み合わせ であれば、USB 2.0 インターフェイスによる高速データ転送が可能になります。

#### ● さまざまな用紙サイズ、用紙種類に対応

郵便ハガキから A3 サイズの用紙への印刷に対応しています。ハガキや各種封筒、さらに不 定形紙(最大 297 × 431.9mm)までさまざまな種類の用紙への印刷が可能です(印刷領域 は用紙の端から 5mm を除いた範囲)。

#### ● 自動両面印刷対応

両面印刷機能を標準搭載しています。

#### カラーコピーシステム(オプションのコピーシステム装着時のみ)

オプションのコピーシステム(CS-9000)を装着して別売りのスキャナを接続すれば、カ ラーコピー機としてもご利用いただけます。

#### ● ネットワーク対応

ネットワークインターフェイスを標準装着していますので、各種プロトコルに対応したネット ワークプリンタとしてお使いいただけます。また、オプションのインターフェイスカードを増設 することもできます。

#### 10 - 本機の特長

## ● C-PGI機能による、高画質のカラー印刷(カラー印刷時)

EPSON 独自の C-PGI(Color Photo&Graphics Improvement) 機能により、三原色の各色最大 256 階調の表現が可能になり、写真などの微妙な色調やグラデーションのある印刷データをより美しく印刷することができます。

#### ● MSPT 機能による、写真も文字も美しい最適印刷を実現(カラー印刷時)

MSPT(Multi Screen Printing Technology)は、1枚のドキュメントの中に存在する写真や文 字を自動識別して、それぞれに異なった線数のスクリーンを混在させ、写真にも文字にも、 グラフにも最適な高品位印刷を実現します。

#### ● C-RIT/RIT 機能による、なめらかな文字や曲線の印刷

EPSON 独自の C-RIT(Color Resolution Improvement Technology) /RIT (Resolution Improvement Technology) 機能は、印刷時に解像度を高精度で制御することにより、なめらかな印刷を可能にする EPSON 独自の機能です。カラー、モノクロ印刷どちらにも有効です。階調表現をより細かく制御することで、文字の輪郭や曲線などの印刷時、ギザギザのない美しい印刷が可能です。

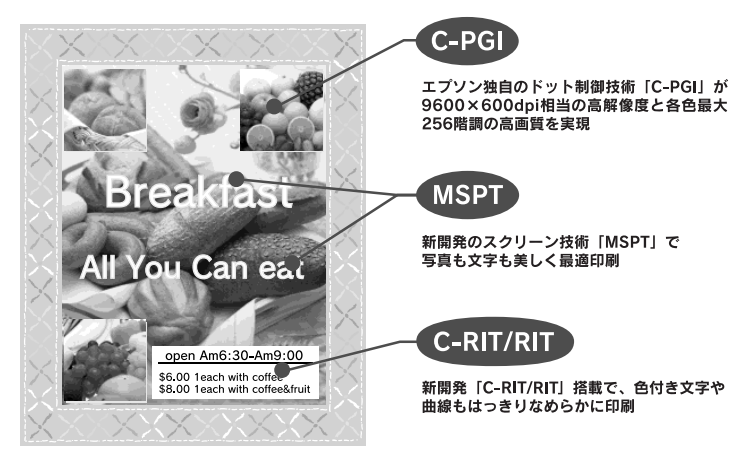

#### ● PGI機能による、階調性豊かな印刷(モノクロ印刷時)

EPSON 独自の PGI(Photo&Graphics Improvement)機能により、写真やグラデーションな ど、モノクロの階調が変化する画像データを、より階調性豊かに表現できます。PGI 機能を有 効に設定し、印刷品質を[高品質](600dpi)に設定することにより、さらに美しい出力結果 が得られます(印刷データのサイズによってはメモリの増設が必要な場合があります)。

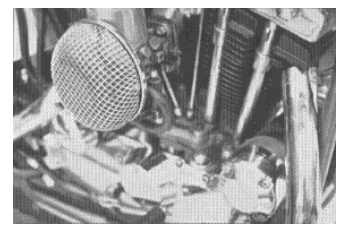

解像度 [はやい], PGI 無効 (ハーフトーン処理を有効)

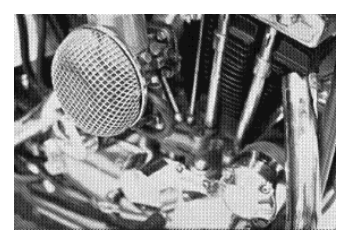

解像度 [きれい], PGI有効

#### ● 各種の色補正機能を装備(カラー印刷時)

印刷の目的、印刷するデータに合わせて最適な色補正を行うことができます。

- オートフォトファイン!4
   EPSON独自の画像解析 / 処理技術を用いて、自動的に画像を高画質化して印刷する機能です。高度な画像編集ソフトを使って処理するようなプロの技を、簡単な操作で実現させることができます(データそのものは補正されません)。
- ドライバによる色補正 あらかじめ、写真やグラフィックなど印刷するデータに合わせた色補正の設定が用意され ています。また、明度やコントラスト、シアン/マゼンタ/イエローの三原色を任意に設 定して色補正を行うこともできます。
- ICM (Windows 98/Me/2000/XP) /ColorSync (Macintosh) ディスプレイ上での表示と、プリンタからの印刷結果の微妙な色の違いを補正するカラー マッチング機能です。
- sRGB (Windows) スキャナやディスプレイなどがsRGB に対応している場合、それぞれの機器とカラーマッ チング(色合わせ)を行って印刷します。

#### ●印刷内容に合わせてスクリーン線数を選択可能(カラー印刷時)

写真などの微妙な色調やグラデーションのある画像を印刷したい場合や、小さい文字や細い 線をはっきりと印刷したい場合、それぞれの目的に合わせてスクリーン(線数)をプリンタ ドライバ上で選択できます。

#### ● 各種ユーティリティを添付

コンピュータ上からプリンタの状態を監視できる EPSONプリンタウィンドウ!3(Windows/ Macintosh 対応)、またバーコードの作成が簡単にできる EPSON バーコードフォント (Windows 対応)を標準添付しています。

## 各部の名称と役割

#### 前面 / 左側面

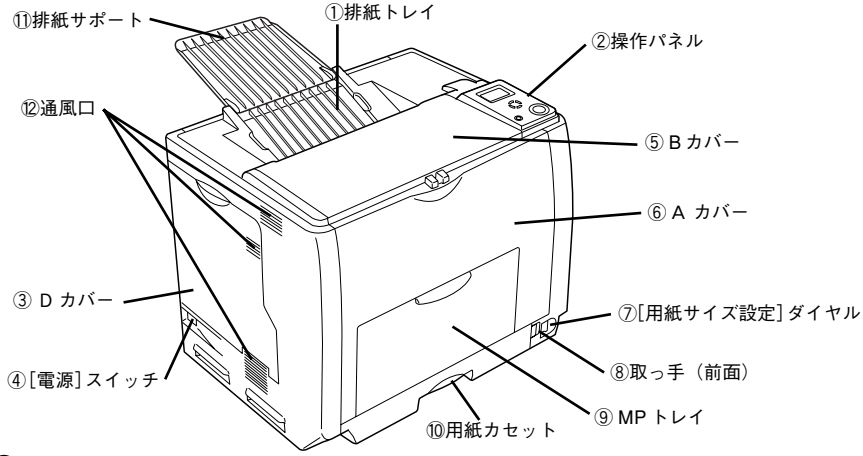

#### ① 排紙トレイ

排紙された用紙を保持します。

#### ② 操作パネル

プリンタの状態を示す液晶ディスプレイやランプ、プリンタの機能を設定するときなどに押 すスイッチがあります。

∠3 本書 17 ページ 「操作パネル」

#### ③ D カバー

トナーカートリッジや感光体ユニットなどの消耗品を交換するときに開けます。

#### ④[電源] スイッチ

「|」側を押すと電源が入ります。「○」側を押すと電源が切れます。

#### ⑤Bカバー

プリンタ内部で用紙が詰まったときに開けます。

#### ⑥ A カバー

プリンタ内部で用紙が詰まったときに開けます。

#### ⑦[用紙サイズ設定] ダイヤル

用紙カセットにセットした用紙のサイズを設定します。

#### ⑧ 取っ手(前面)

プリンタを移動するときに引き出します(取っ手は背面側にもあります)。

#### ⑨ MP トレイ (マルチパーパストレイ)

A3、A4、B5などの定形紙や特殊紙(郵便ハガキ、往復郵便ハガキ、OHP シート、封筒)などの本機で使用できるすべての用紙がセットできます。

#### 10 用紙力セット

A3、A4、B5 などの定形紙がセットできます。

#### ⑪ 排紙サポート

A3 などの大きいサイズの用紙を排紙するときに起こします。

#### ⑫ 通風口

プリンタの過熱を防ぐための空気の通風口です。通風口をふさがないでください。

#### 各部の名称と役割 - 13

背面 / 右側面

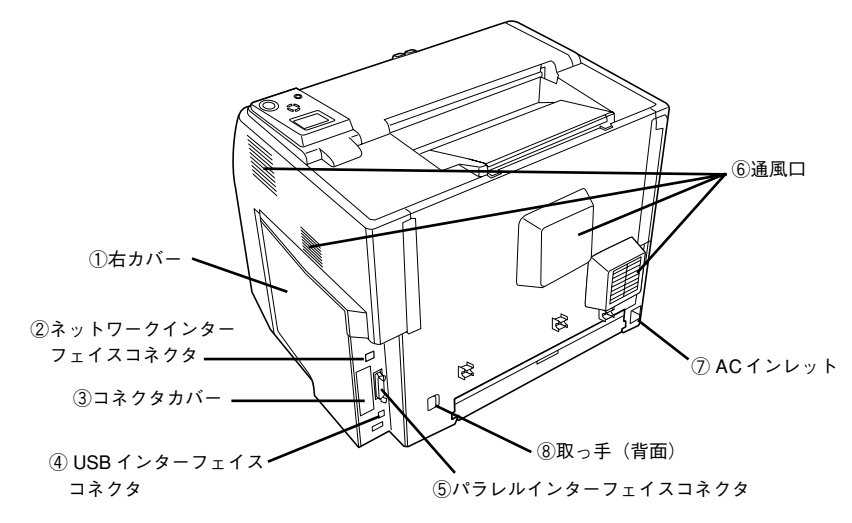

#### ① 右カバー

オプションの増設メモリ /ROM モジュール /HDD などを取り付ける場合に取り外します。

#### ② ネットワークインターフェイスコネクタ

コンピュータとプリンタをネットワークインターフェイスケーブルで接続するコネクタで す。

#### ③ コネクタカバー

オプションのインターフェイスカードを差し込むスロットのカバーです。

#### ④ USB インターフェイスコネクタ

コンピュータとプリンタを USB インターフェイスケーブルで接続するコネクタです。

#### ⑤ パラレルインターフェイスコネクタ

コンピュータとプリンタをパラレルインターフェイスケーブルで接続するコネクタです。

#### ⑥ 通風口

プリンタの過熱を防ぐための空気の通風口です。通風口をふさがないでください。

#### ⑦ AC インレット

電源コードの差し込み口です。

#### ⑧ 取っ手(背面)

プリンタを移動するときに引き出します(取っ手は前面側にもあります)。

#### 14 - 各部の名称と役割

左側 (内部)

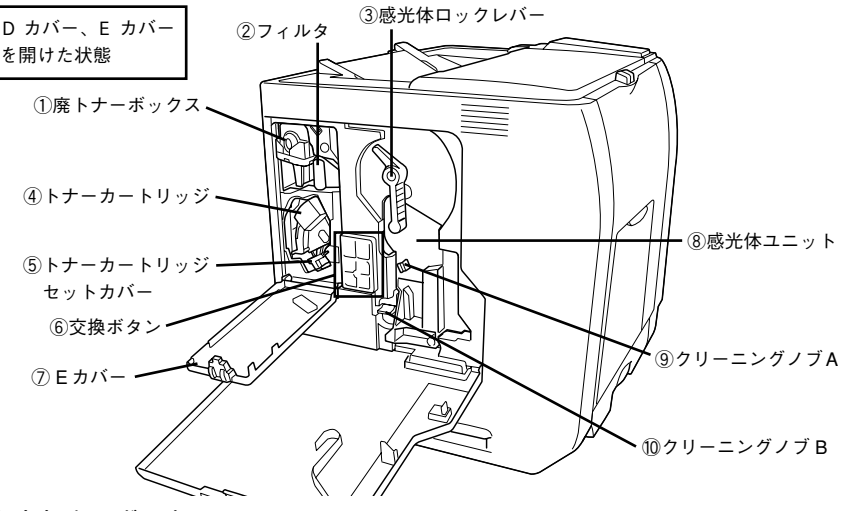

#### ① 廃トナーボックス

印刷時などに出る余分なトナーを回収するボックスです。廃トナーがいっぱいになったら交換します。

#### ②フィルタ

プリンタ内に浮遊するトナーを回収するフィルタです。廃トナーボックス交換時、フィルタ も同時に交換します。

#### ③感光体ロックレバー

感光体ユニットを固定するためのレバーです。感光体ユニットを交換するときにロックを解 除します。

#### ④ トナーカートリッジ

印刷用トナーが入っています。LP-9200B にはブラック(K)1本、LP-9200C にはブラッ ク(K)、イエロー(Y)、シアン(C)、マゼンタ(M)の4本をセットします。

#### ⑤ トナーカートリッジセットカバー

トナーカートリッジを交換するときにカバーを開閉します。

#### ⑥ 交換ボタン

トナーカートリッジを交換するときに、交換する色のボタンを押します。

#### ⑦Eカバー

トナーカートリッジや廃トナーボックス、フィルタなどの消耗品を交換するときに開けます。

#### ⑧ 感光体ユニット

感光体に電荷を与えて印刷する画像を作ります。

#### ⑨ クリーニングノブ A

感光体の内部を清掃します。

#### 10 クリーニングノブ B

露光窓を清掃します。

前側 (内部)

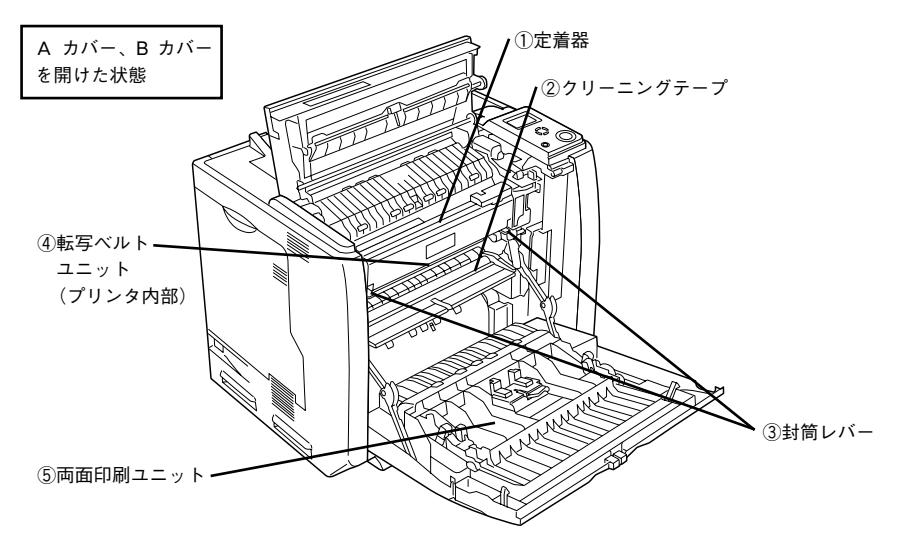

#### ① 定着器

用紙にトナーを定着させる部分です。

② クリーニングテープ

紙が帯電するので、その除電を行います。

#### ③ 封筒レバー

封筒に印刷する場合は、左右 2 個のレバーを必ず [封筒] の位置まで下げます。封筒以外の 用紙に印刷する場合は、必ず元の [標準] に戻してください。

#### ④ 転写ベルトユニット

感光体で生成した各色のトナー像を用紙に転写する装置です。

#### ⑤ 両面印刷ユニット

用紙の両面に自動で印刷するための装置です。

操作パネル

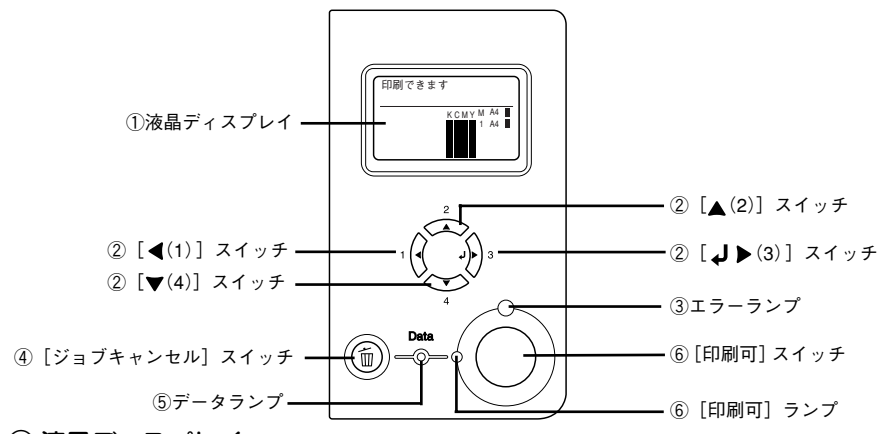

#### ① 液晶ディスプレイ

プリンタの状態や、機能の設定値を表示します。KCMY トナーの残量(目安)を液晶ディス プレイ上に表示し、その右側に給紙装置ごとの用紙残量を表示します。また、エラーが発生 した場合は、対処方法を表示します。

#### ② [◀(1)] / [▲(2)] / [↓▶(3)] / [▼(4)] スイッチ

- 設定モードで、プリンタの設定を変更したり、機能を実行するときに使用します。詳しくは、「ユーザーズガイド」(PDF)を参照してください。
- 液晶ディスプレイの左側に[◀でヘルプを見る]と表示される場合があります。[◀(1)] スイッチを押すとヘルプモードに入り、ヘルプ(対処方法)が表示されます。ヘルプ画面 が複数ページある場合は、[▲(2)] / [▼(4)] スイッチを押して、前 / 次のヘルプ画面 を表示させ、説明に従って対処してください。ヘルプ表示中に [◀(1)] スイッチまたは [ジョブキャンセル] スイッチを押すとヘルプモードから抜けて元の状態に戻ります。

**参考** エラーまたはワーニング状態が解除されると、自動的にヘルプモードから 抜けます。

#### ③エラーランプ

エラーが発生したときに点滅または点灯します。

#### ④ [ジョブキャンセル] スイッチ

| 押し方    | 処理                         |
|--------|----------------------------|
| 1回押す   | 処理中の印刷データ(ジョブ単位)をキャンセルします。 |
| 約2秒間押す | 処理中の印刷データをすべて削除します。        |

#### ⑤ データランプ

印刷データが残っているときや処理中に点灯または点滅します。

## ⑥[印刷可] スイッチ/ランプ

ランプは、印刷できる状態のときに点灯します。スイッチは、プリンタの状態によって処理 が異なります。

| ランプの状態                  | プリンタの状態            | [印刷可] スイッチの機能                                                       |
|-------------------------|--------------------|---------------------------------------------------------------------|
| [印刷可] ランプ点灯             | 印刷可状態              | 印刷可/印刷不可状態を切り替えます。                                                  |
| [印刷可]ランプ消灯、<br>データランプ点灯 | 印刷不可状態             | 約2秒間押すと、受信している印刷データの最初のページのみ印刷して排紙します。                              |
| エラーランプ点滅                | 自動復帰できる<br>エラーが発生  | エラーを解除して印刷可状態へ自動的に復帰します。                                            |
| エラーランプ点灯                | 自動復帰できない<br>エラーが発生 | 適切な処置を行ってエラー状態を解消すると、自動的に<br>印刷可能状態に復帰します。[印刷可]スイッチを押す<br>必要はありません。 |

## オプションの装着

本製品には以下のオプションを取り付けることができます。

- 増設メモリ(市販品)/フォームオーバーレイ ROM モジュール(型番:LPFOLR4M2)/ ハードディスクユニット(型番:LPHD4)
   ペア本書 22ページ「増設メモリ/ROM モジュール/HDD の取り付け」

## インターフェイスカードの取り付け

#### インターフェイスカードの取り付け手順

ここでは、インターフェイスカード(型番:PRIFNW3S)の取り付け方を説明します。

取り付けは以下の手順に従って行ってください。取り付け作業にはプラスドライバが必要です。

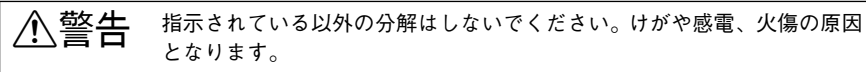

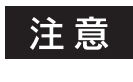

インターフェイスカードの取り付けの際、静電気放電によって部品に損傷 が生じるおそれがあります。作業の前に必ず、接地されている金属に手を 触れるなどして、身体に帯電している静電気を放電してください。

#### インターフェイスカードを用意します。

取り付け前に、インターフェイスカードに損傷のないことを確認してください。また、イン ターフェイスカードに添付の取扱説明書を参照して、同梱されているものがすべてそろって いることを確認してください。万一足りないものがある場合や損傷している場合は、お買い 上げの販売店にご連絡ください。

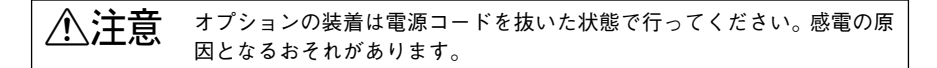

プリンタの電源をオフ(〇)にし、電源コードを取り外します。

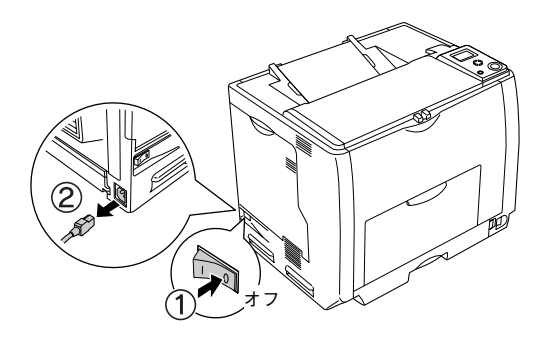

## 3 プリンタ背面のコネクタカバーを取り外します。

コネクタカバーはネジ2個で固定されていますので、ネジを緩めて取り外します。取り外し たコネクタカバーとネジは、インターフェイスカードを取り外した際に必要となりますので、 大切に保管してください。

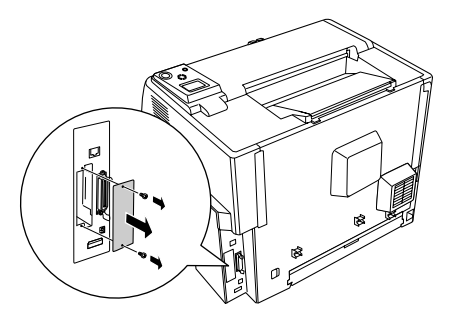

#### 4 インターフェイスカードをスロットに差し込み、インターフェイスカードに付属の ネジ(2個)で固定します。

- ① インターフェイスカードの上下両側をプリンタ内部の溝に合わせて差し込みます。
- ② インターフェイスカードのコネクタとプリンタ側のコネクタがしっかりかみ合うまで差し込んでから、ネジを締め付けて固定します。

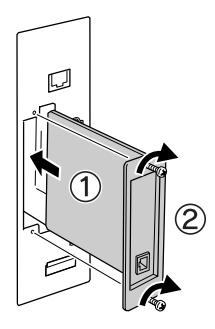

取り外した電源コードを元通りに取り付けて、プリンタの電源をオン(丨)にします。

6 ステータスシートを印刷して、インターフェイスカードが正しく装着されていることを確認します。

ステータスシートを印刷すると、オプションが正しく取り付けられているか確認できます。 ▲37 38 ページ「ステータスシートでの確認」

正しく取り付けられているときは、[インターフェイス]の項目に [I/F カード] と印刷されます。

以上でインターフェイスカードの取り付けは終了です。

## 増設メモリ /ROM モジュール /HDD の取り付け

プリンタの内部メモリ(標準搭載メモリ容量 64MB)を最大 576MB まで増設することがで きます。メモリを増設することにより、サイズの大きいデータや複雑なデータを高解像度で 印刷できるようになります。

使用できるメモリの詳細については、下記エプソンのホームページから本機のオプション情 報をご覧ください。

http://www.i-love-epson.co.jp

ここでは、増設メモリ、フォームオーバーレイ ROM モジュール(型番:LPFOLR4M2)や ハードディスクユニット(型番:LPHD4)の取り付け方を説明します。

取り付けは以下の手順に従って行ってください。取り付け作業にはプラスドライバが必要です。

∕≜警告 指示されている以外の分解はしないでください。けがや感雷、火傷の原因 となります。

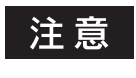

1

取り付けの際、静電気放電によって部品に損傷が生じるおそれがあります。作業の前に必ず、接地されている金属に手を触れるなどして、身体に帯電している静電気を放電してください。

#### 取り付けるオプションを用意します。

取り付け前に、オプションに損傷のないことを確認してください。また、オプションに添付 の取扱説明書を参照して、同梱されているものがすべてそろっていることを確認してくださ い。万一足りないものがある場合や損傷している場合は、お買い上げの販売店にご連絡くだ さい。

ハードディスクユニットには、ハードディスクユニット本体、接続ケーブル(1本)、ネジ(4本) が同梱されています。

注意 オプションの装着は電源コードを抜いた状態で行ってください。感電の原因となるおそれがあります。

2 プリンタの電源をオフ(〇)にし、電源コードを取り外します。

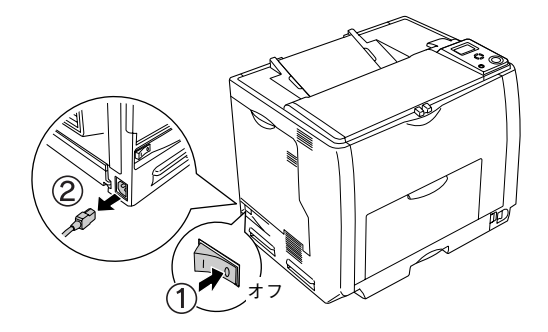

## 3 右カバーのネジ(6本)を外して、右カバーを取り外します。

- ① 右カバーのネジ(6本)を外します。
- ② 右カバーの上部を少し手前に倒してから、上にずらして(右カバーの下部に付いている フックを外して)取り外します。

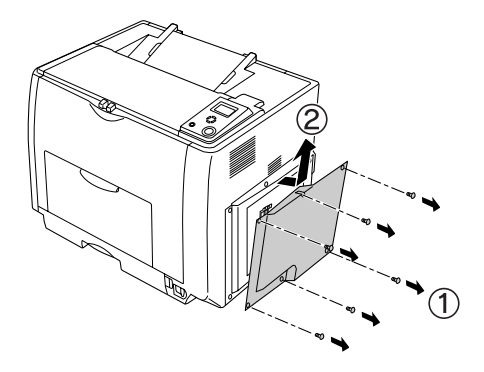

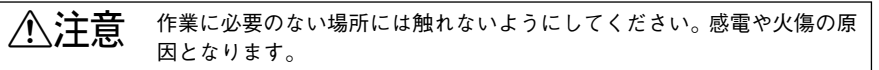

④ プリンタ本体内の増設メモリ用ソケット、ROM モジュール用ソケット、ハード ディスクユニット接続コネクタの位置を確認します。

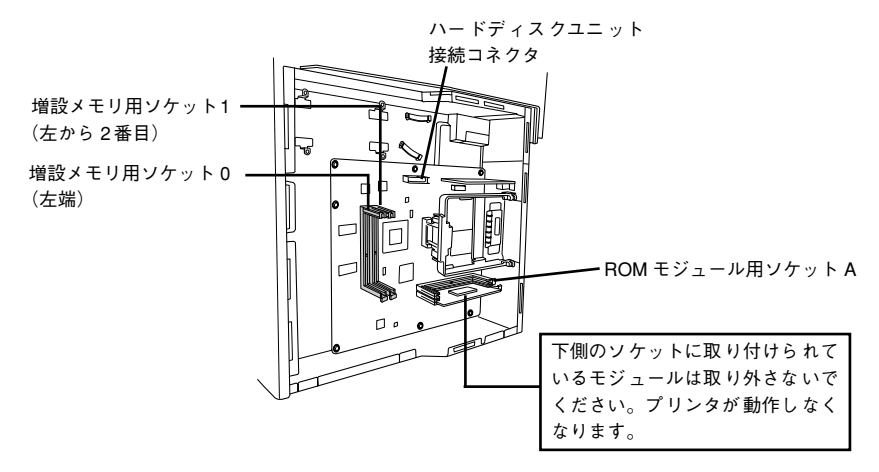

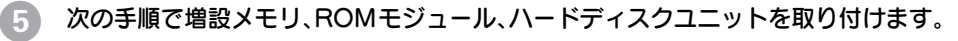

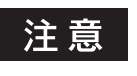

• 取り付ける際に、必要以上に力をかけないでください。部品を損傷する おそれがあります。作業は慎重に行ってください。

• 取り付ける方向を逆にしないように注意してください。

#### 増設メモリを装着する場合

どのソケットから装着してもかまいません。

- 増設メモリの下図の切り欠きがソケット内側の凸部分に合うように取り付け位置を決めて、ソケットの外枠にメモリを差し込みます。
- ② ソケット下側のボタンが飛び出すまで増設メモリの上部両端をゆっくりと均等に押し込みます。

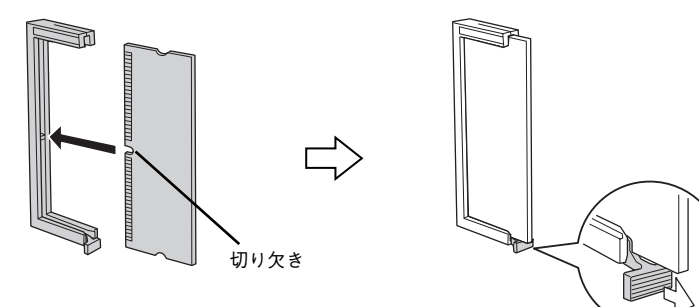

#### ROM モジュールを装着する場合

- ① ROM モジュールの下図の切り欠きの位置をソケット内側の凸部分に合うように取り付け 位置を決めて、ソケットの外枠にメモリを差し込みます。
- ② ソケット右側のボタンが飛び出すまでROMモジュールの上部両端をゆっくりと均等に押し込みます。

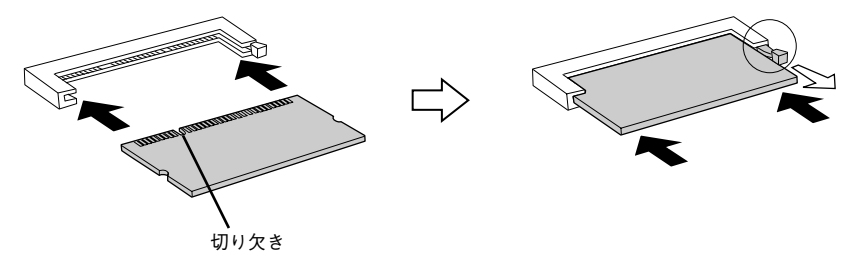

## ハードディスクユニット(HDD)を装着する場合

同梱されている接続ケーブルの形状によって装着手順が以下のように異なります。

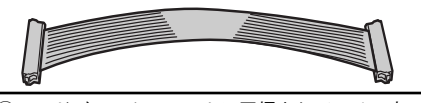

 ハードディスクユニットに同梱されている4本の ネジでハードディスクユニットを固定します。

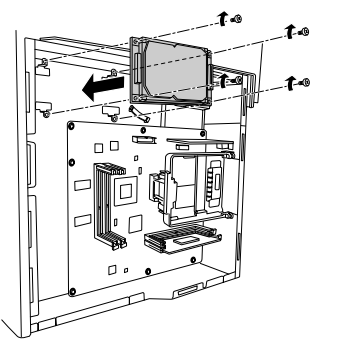

②接続ケーブルのコネクタを、ハードディスク ユニット上のソケットと基板上のソケットに 差し込みます。

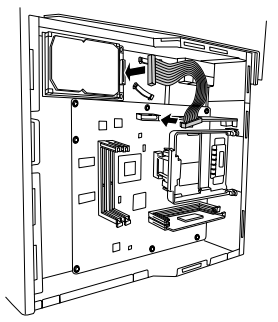

③クランプを(2つ)開きます。接続ケーブルをク ランプの間に通してから、クランプを閉じます。

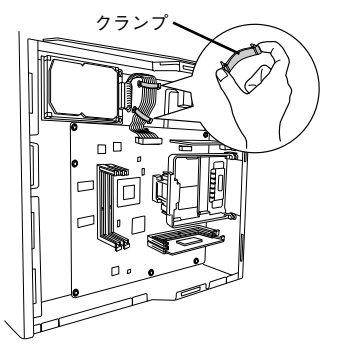

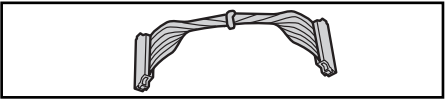

 ハードディスクユニットに同梱されている4本の ネジでハードディスクユニットを固定します。

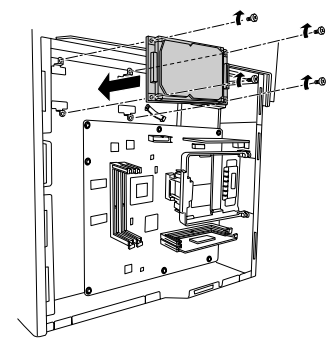

②接続ケーブルのコネクタを、ハードディスク ユニット上のソケットと基板上のソケットに 差し込みます。

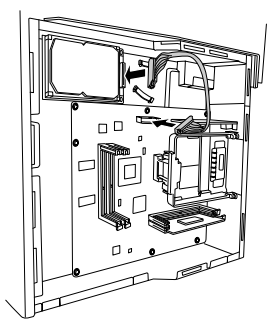

#### 6 右カバーをプリンタに取り付けてから、ネジ(6本)で固定します。

- 右カバーの下部(内側2箇所)にあるフックをプリンタ側の枠にはめ込んでから、右カ バーの上部を押さえ付けて取り付けます。
- ② 右カバーのネジ(6本)を取り付けます。

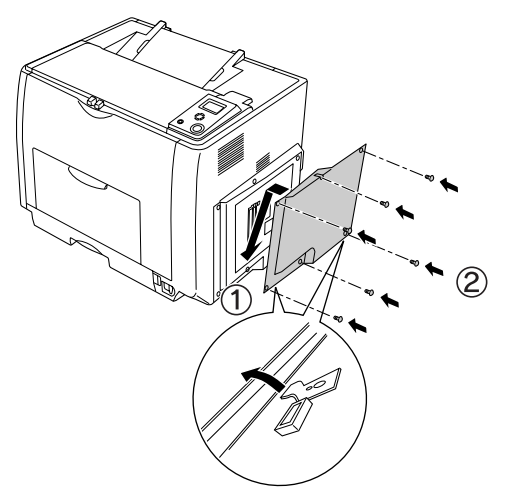

7 取り外した電源コードを元通りに取り付けて、プリンタの電源をオン())にします。

8 ステータスシートを印刷して、プリンタが増設メモリ、ROMモジュール、ハード ディスクユニットを正しく認識していることを確認します。

ステータスシートを印刷すると、オプションが正しく取り付けられているか確認できます。 ∠⑦ 本書 38 ページ「ステータスシートでの確認」

- 増設メモリが正しく取り付けられていると、[メモリ]の項目に標準搭載メモリ 64MB と 増設したメモリ容量の合計値が印刷されます。
- フォームオーバーレイ ROM モジュールが正しく取り付けられていると、[オプション]の 項目に [ソケット A] と印刷されます。
- ハードディスクユニットが正しく取り付けられていると、[オプション]の項目に[XXGB] (XX は取り付けたハードディスクの容量)と印刷されます。

#### 参考 本機は、メモリが効率的に使用されるような設定をプリンタのコントロー ラが自動的に行っていますので、キャッシュバッファや受信バッファの容 量の設定は基本的に不要です。

### 取り付けたオプションをプリンタドライバで認識させます。

 Windowsをお使いの場合は、取り付けたオプションの設定をする必要があります。なお、 EPSONプリンタウィンドウ13がインストールされていてコンピュータとプリンタが双方 向通信できる場合は自動的にオプション情報が取得できますので、設定の必要はありません。

∠⑦ 本書 35 ページ「Windows でのオプション設定」

Macintoshをお使いの場合は、取り付けたオプションをプリンタドライバに認識させる必要があります。

∠⑦ 本書 37 ページ「Macintosh でのオプション設定」

以上で増設メモリ /ROM モジュール /HDD の取り付けは終了です。

## 増設力セットユニットの取り付け

ここでは1段目の増設力セットユニットを装着する手順を説明します。2、3段目の増設力セットユニットを取り付ける手順も、同様の手順としてお読みください。

| ⚠警告 | • 指示されている以外の分解は行わないでください。けがや感電、火傷の                    |
|-----|-------------------------------------------------------|
|     | 原因となります。<br>オプン 、 の 取り付けは 声 医う に が取り りょう 単能 で にってく がさ |
|     | • オノンヨンの取り付けは電源コートを取り外した状態で行っくくたさ                     |
|     | い。感電の原因となるおそれがめります。                                   |

▲ 注意 ・本機を持ち上げる際は必ず2人以上で作業を行ってください。本機の重量は、LP-9200B約42.2kg/LP-9200C約45.3kg(標準用紙カセット1および消耗品を含み、オプションを除く)です。プリンタ本体を持ち上げる場合は、必ずプリンタ正面/背面にある取っ手と左側下部のくぽみの部分に手をかけて持ち上げてください。他の部分を持って持ち上げると、プリンタの落下によるけがの原因となります。またプリンタ本体に無理な力がかかるため、プリンタの損傷の原因となります。

- プリンタ本体を持ち上げる場合は、ひざを十分に曲げるなどして無理のない姿勢で作業を行ってください。無理な姿勢で持ち上げると、けがやプリンタの破損の原因となります。
- プリンタに増設カセットユニットを2段増設する場合は、一番下に必ず 増設1段カセットユニット(転倒防止付/2段目用)(型番:LPA3CZ1CT2) または増設カセットユニットキャスター付き(型番:LPA3CZ1CC2)を 取り付けてください。移動に便利であり、転倒防止機能が付いているの で安全です。

∠ 字本書 29 ページ「増設カセットの組み合わせ図」

 プリンタに増設カセットユニットを3段増設する場合は、一番下に必ず 増設カセットユニットキャスター付き(型番:LPA3CZ1CC2)を取り付 けてください。移動に便利であり、転倒防止機能が付いているので安全 です。

∠今本書 29 ページ「増設カセットの組み合わせ図」

- プリンタ本体を移動する場合は、前後左右に10度以上傾けないでください。転倒などによる事故の原因となります。
- プリンタ本体を増設カセットユニットキャスター付き(型番: LPA3CZ1CC2)やキャスター(車輪)付きの台などに載せる場合は、必ずキャスターを固定して動かないようにしてから作業を行ってください。固定しないと作業中に思わぬ方向に動いて、けがやプリンタの損傷の原因となります。

## 増設力セットの組み合わせ図

増設力セットユニットは以下の組み合わせで取り付けてください。

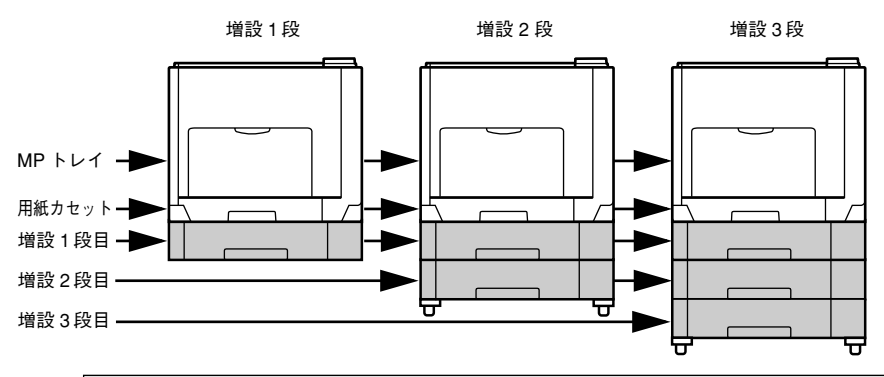

|     | 型番         |            |            |            |            |            |
|-----|------------|------------|------------|------------|------------|------------|
| 増設  | 増設1段       |            |            | 増設2段       |            | 増設3段       |
| 1段目 | LPA3CZ1CU2 | LPA3CZ1CT2 | LPA3CZ1CC2 | LPA3CZ1CU2 |            | LPA3CZ1CU2 |
| 2段目 | -          | -          | -          | LPA3CZ1CT2 | LPA3CZ1CC2 | LPA3CZ1CU2 |
| 3段目 | _          | -          | -          | -          | —          | LPA3CZ1CC2 |

- 増設1段カセットユニット(転倒防止付/2段目用)(型番:LPA3CZ1CT2)は上記の組み 合わせで増設してください。
- 増設カセットユニットキャスター付き(型番:LPA3CZ1CC2)は最下段に1台しか装着 できません。
- 増設1段カセットユニット(転倒防止付/2段目用)(型番:LPA3CZ1CT2)と増設カセットユニットキャスター付き(型番:LPA3CZ1CC2)を組み合わせて装着することはできません。

#### 1 増設するオプションを用意します。

取り付け前に、損傷のないことを確認してください。またオプションに添付の取扱説明書を 参照して、同梱されているものがすべてそろっていることを確認してください。万一足りな いものがある場合や損傷している場合は、お買い上げの販売店にご連絡ください。

2) プリンタの電源をオフ(〇)にし、電源コードを取り外します。

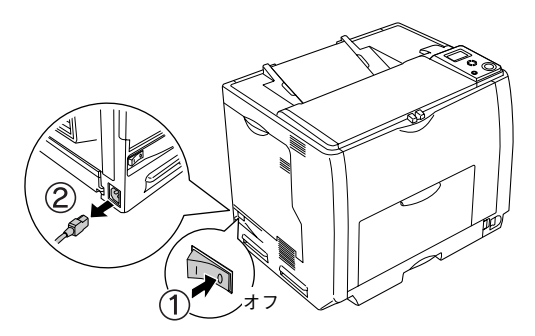

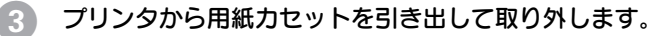

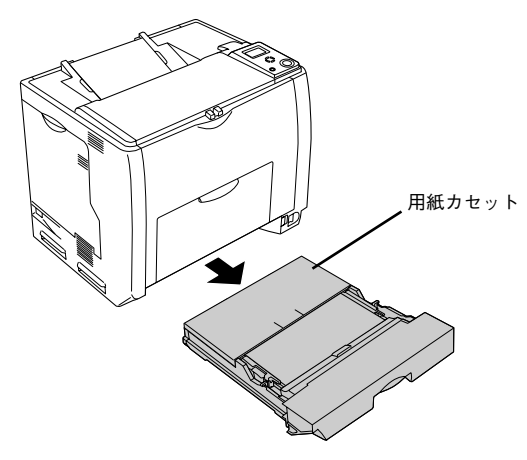

4 増設するカセットユニットを水平な場所に置き、用紙カセットを引き出して取り外します。

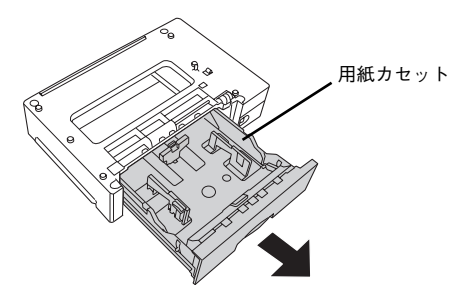

5 プリンタ前面と背面にある取っ手を引き出します。

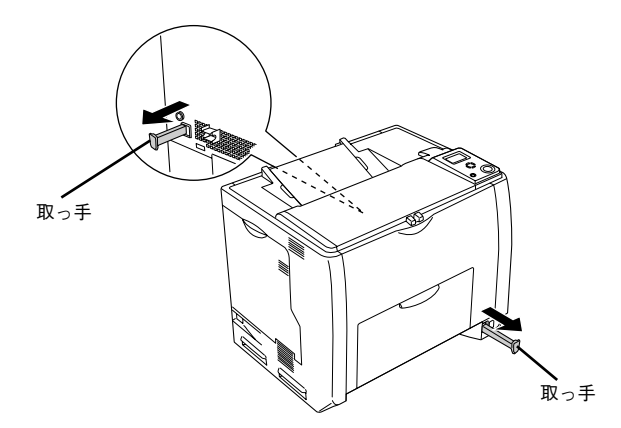

⑥ 図のように2人で本機を持ち上げ、水平に保ちます。

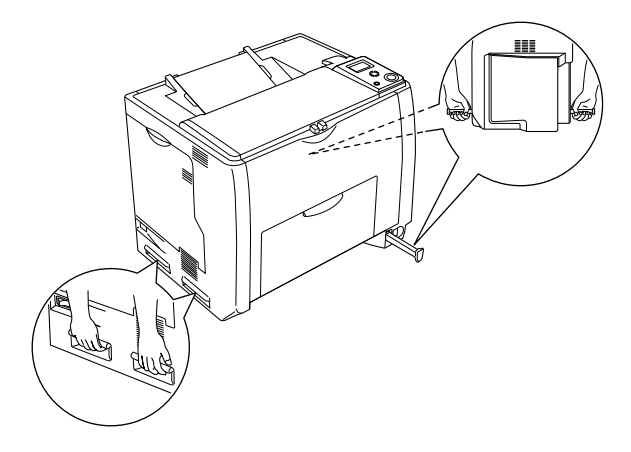

7 増設カセットユニットの上にプリンタ本体を置きます。

プリンタ本体の前面と増設カセットユニットの前面を図のように合わせ、増設カセットユ ニットのピンとプリンタ底面の穴が合うようにします。

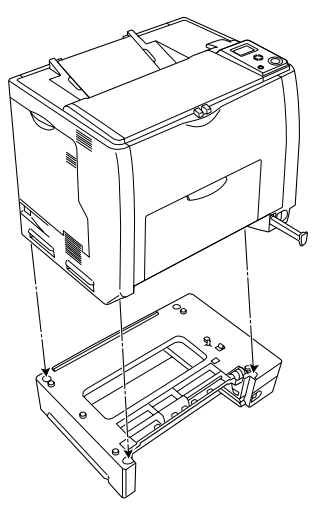

# 3 プリンタ本体(または一段上の増設力セットユニット)と増設力セットユニットの前面(2箇所)を固定板とネジで固定します。

固定板を取り付けてネジ穴に合わせてから、ネジで固定します。前面(2箇所)の固定板の 形状が異なりますので、形状を確認してから取り付けてください。

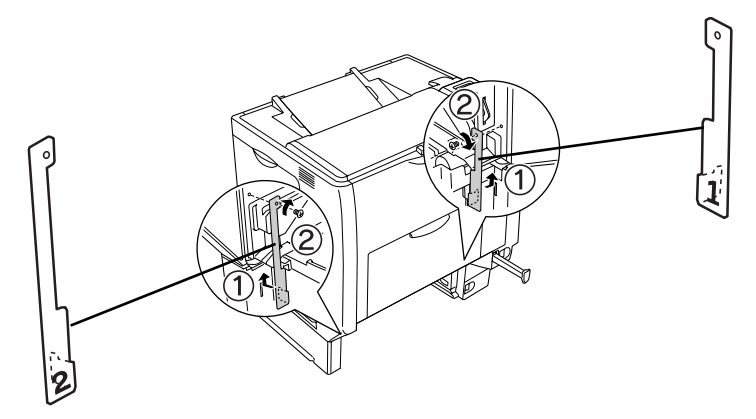

⑦ プリンタ本体(または一段上の増設力セットユニット)と増設力セットユニットの 背面(2箇所)を固定板とネジで固定します。

固定板を取り付けてネジ穴に合わせてからネジで固定します。

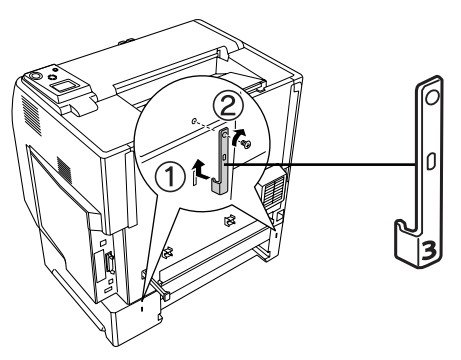

プリンタ本体(または一段上の増設力セットユニット)と増設力セットユニット背面のコネクタカバーを開きます。

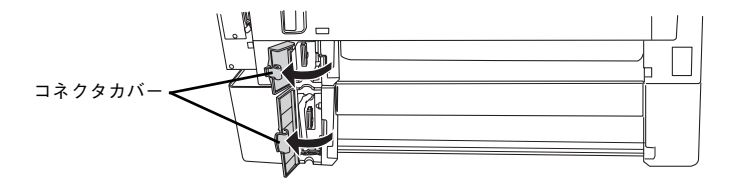

コネクタの向きに注意して、コネクタをプリンタ本体(または一段上の増設力セットユニット)のソケットにしっかりと接続します。

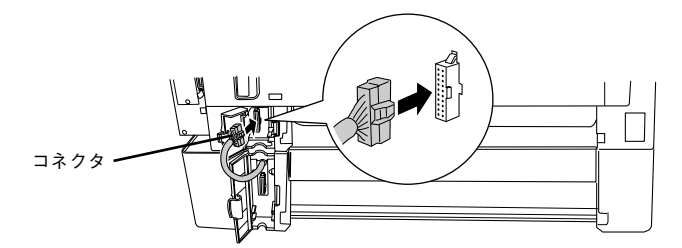

プリンタ本体(または一段上の増設力セットユニット)と増設力セットユニットの 背面のコネクタカバーを閉じます。

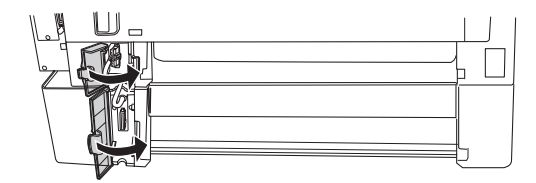

13 用紙カセットをプリンタ(または一段上の増設カセットユニット)に取り付け、増設カセットユニットにも用紙カセットを取り付けます。

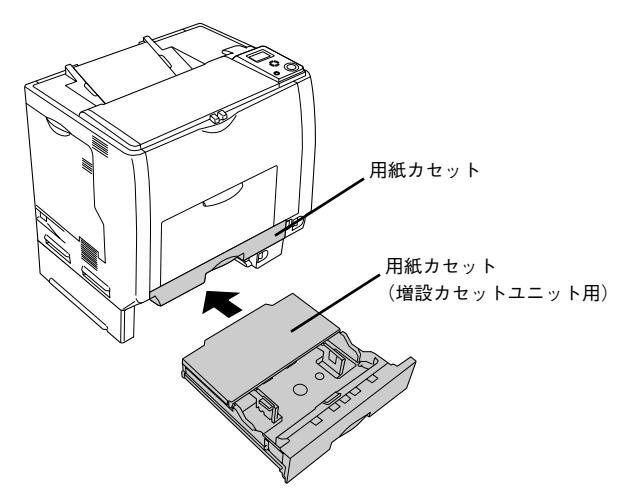

14) 取り外した電源コードを元通りに取り付けて、プリンタの電源をオン(丨)にします。

# 15 ステータスシートを印刷して、増設力セットユニットが正しく認識されていることを確認します。

正しく取り付けられているときは、[キュウシソウチ]または[給紙装置]の項目に[カセット2,3,4](2段目、3段目、4段目)が印刷されます。

#### 16 取り付けたオプションをプリンタドライバで認識させます。

 Windowsをお使いの場合は、取り付けたオプションの設定をする必要があります。なお、 EPSONプリンタウィンドウI3がインストールされていてコンピュータとプリンタが双方 向通信できる場合は自動的にオプション情報が取得できますので、設定の必要はありません。

∠⑦ 本書 35 ページ「Windows でのオプション設定」

Macintoshをお使いの場合は、取り付けたオプションをプリンタドライバに認識させる必要があります。

 本書 37 ページ「Macintosh でのオプション設定」

以上で増設力セットユニットの取り付けは終了です。増設力セットユニットに用紙をセット する方法は、「クイックガイド」(紙マニュアル)または「ユーザーズガイド」(PDF)を参照 してください。
# オプション装着時の設定

### Windows でのオプション設定

メモリや給紙装置などのオプションを装着した場合、Windows プリンタドライバで装着状況 を確認させる必要があります。Windows プリンタドライバのインストール後、以下の手順に 従ってください。

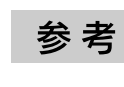

Windows NT4.0/2000/Server 2003 の場合は管理者権限(Administrators) のあるユーザーとして、Windows XP の場合は「コンピュータの管理者」 アカウントのユーザーとしてログオンする必要があります。

- 🚹 Windows の [スタート] メニューから [プリンタとFAX] / [プリンタ] を開きます。
  - Windows XP/Server 2003 の場合

[スタート] ボタンをクリックして [プリンタと FAX] をクリックします。

- Windows 98/Me/NT4.0/2000の場合
  [スタート] ボタンをクリックして[設定]にカーソルを合わせ、[プリンタ]をクリック
  します。
- 2 LP-9200B または LP-9200C のアイコンを右クリックして、[プロパティ]をク リックします。

このときに、プリンタのオプション装着状況の確認を開始します。

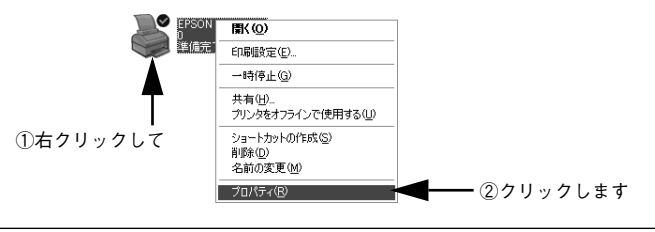

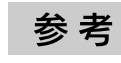

通信エラーが発生した場合は、[OK] ボタンをクリックしてエラーダイア ログを閉じてください。手動でオプション情報を設定できます。

## ③ [環境設定]タブをクリックし、オプション情報リストを確認します。

[オプション情報をプリンタから取得]が選択された状態で自動的にオプション情報が取得できれば、装着したオプションをリストに表示します。 6 へ進みます。

| EPSON LP-XXXX のプロパティ ?X         |            |
|---------------------------------|------------|
| 全般 共有 ポート 詳細設定 色の管理 セキュリティ 環境設定 | ── ①クリックして |
| ・ オフラッン情報をフリンカから取得(生)           |            |
| C わらン情報を手動で設定(U) 設定(U)<br>「実装/円 |            |
| 64ガルイト<br>給紙法選<br>オフラa)給紙装置無し   | ⑦確認します     |
| HDD2_yh<br>tau                  | C REDOUG 7 |
| ステータスシートモロ刷(⑤)                  |            |
| 動作環境設定(E)_                      |            |
|                                 |            |
|                                 |            |
|                                 |            |
|                                 |            |

- 装着しているオプションがリストに表示されない場合は、手動でオプション情報を設定します。
   4 へ進みます。
- 【オプション情報を手動で設定】をクリックして、[設定]ボタンをクリックします。 [実装オプション設定]ダイアログが開きます。

|          | 🕈 EPSON LP-XXXX ወታወለታィ                                                                                                    |            |
|----------|----------------------------------------------------------------------------------------------------|------------|
| ①クリックして― | 全般         共有         ポート         詳細語定         色の管理         じキュリティ         環境設定         2-ティリティ           フリンタ          イ         イシッパ構築でリンタから取得(2) <td>— ②クリックします</td> | — ②クリックします |
|          | HDD227/10thteala.mi0<br>なし<br>ドライパー<br>動作1現地設定(空)_                                                                                                    |            |
|          | OK         キャンセル         通用(公)         ヘルブ                                                                                                    |            |

## 装着したオプションを選択して、[OK] ボタンをクリックします。

- [実装メモリ] リストから、増設したメモリの容量を含めてプリンタの総メモリ容量を選 択します。
- [オプション給紙装置]リストで、装着したオプション給紙装置名をクリックして選択します。
- [HDD ユニット]をクリックしてチェックマークを付けると、装着したオプションのハードディスクユニットが使用できます。

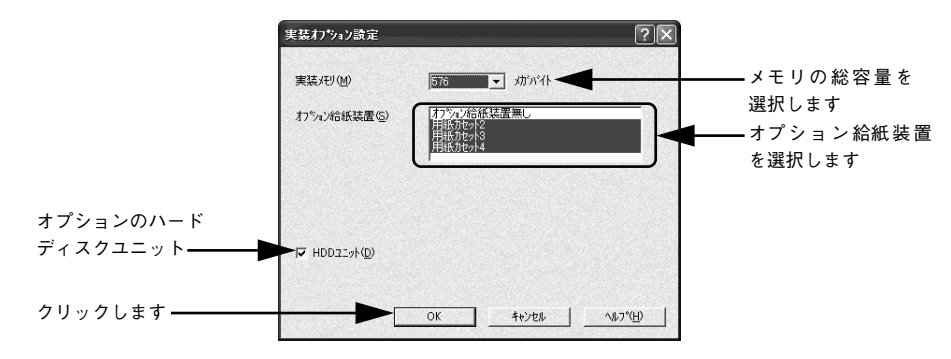

### ⑥ [OK] ボタンをクリックしてプリンタのプロパティを閉じます。

以上でオプションの設定は終了です。

ステータスシートを印刷すると、オプションが正しく装着されているか確認できます。 27 本書 38 ページ「ステータスシートでの確認」

### Macintosh でのオプション設定

5

給紙装置などのオプションを装着した場合、Macintosh プリンタドライバで装着状況を確認 させる必要があります。Macintosh プリンタドライバのインストール後、製品同梱の電子マ ニュアル「ユーザーズガイド」(PDF)を参照の上、以下の操作を行ってください。

- Mac OS 9 では、プリンタドライバを [セレクタ] で再選択してください。
- Mac OS X では、[プリンタ設定ユーティリティ] / [プリントセンター] にプリンタを追加し直してください。

# ステータスシートでの確認

ステータスシートの印刷は、次の場合に行います。

- プリンタの動作に異常がないかを確認する場合
- プリンタの現在の設定を確認したい場合
- プリンタにオプションを取り付けた場合(取り付けたオプションが正しく認識されると、 ステータスシートの印刷内容にそのオプションが追加されます)

ここでは、操作パネルからステータスシートを印刷してオプション情報を確認する手順を説 明します。

- MP トレイまたは用紙カセット1に用紙がセットされていることを確認します。
- 2 プリンタの電源をオン())にし、液晶ディスプレイに[印刷できます]と表示されていることを確認します。

#### 🕄 [↓▶(3)] スイッチを 2 回押します。

液晶ディスプレイに [ステータスシート印刷] とハイライト表示されます。

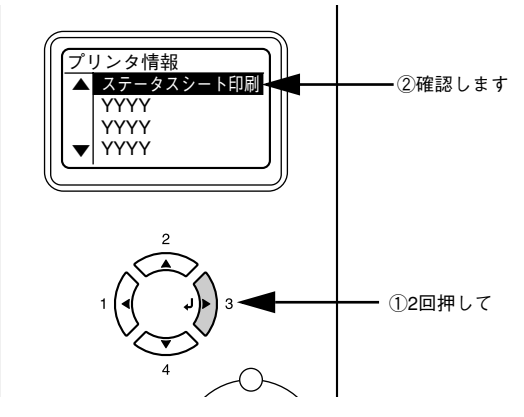

- ▶ 再度 [↓▶(3)] スイッチを押して、ステータスシートを印刷します。
  - 液晶ディスプレイの[ステータスシート]表示とデータランプが点滅し、ステータスシートが印刷されます(印刷を開始するまで数秒時間がかかります)。
  - 印刷が終了すると印刷可ランプが点灯し、液晶ディスプレイに[印刷できます]と表示されます。

ステータスシートの内容を確認します。

5

取り付けたオプションが認識されているか確認してください。

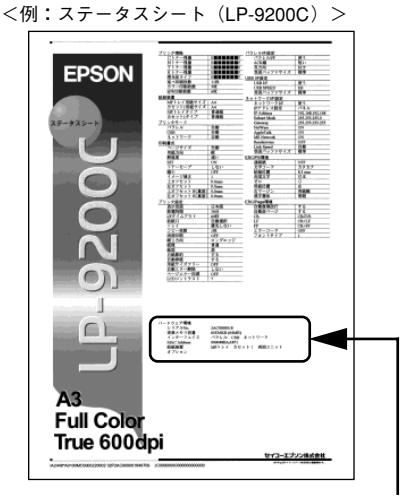

オプションの情報を確認します

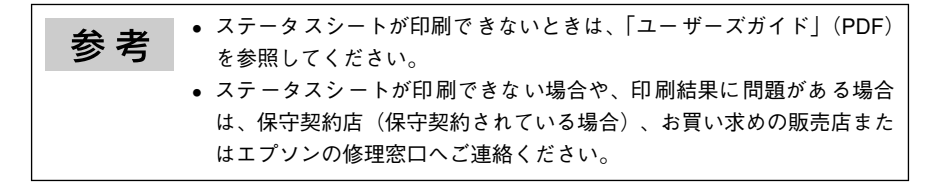

以上でステータスシートの確認は終了です。

# エコ印刷モードのご紹介

本製品では、印刷品質とランニングコストのバランスが取れた印刷物を提供するために消耗 品(トナーカートリッジや感光体ユニット)の寿命を常に監視し、消耗品交換時期には以下 のようなメッセージを2段階に分けて表示して通知するようにしています。

## 1 ワーニングメッセージの表示

| ****トナーの交換時期で      | 最良の印刷品質が提供できなくなる前に、新しい消耗品を準備していた                                  |
|--------------------|-------------------------------------------------------------------|
| ਰ                  | だくためのメッセージです。                                                     |
| 感光体ユニットの交換時<br>期です | <ul> <li>モノクロモデルの場合は「****」にはトナーの色Kが表示されます。</li> </ul>             |
|                    | <ul> <li>カラーモデルの場合は「****」にはトナーの色 Y/M/C/K が表示<br/>されます。</li> </ul> |

### エラーメッセージの表示

| ****トナーが交換時期              | 最良の印刷品質が提供できなくなったときに、消耗品を交換していただ                                                                      |
|---------------------------|----------------------------------------------------------------------------------------------------|
| (エコ印刷モード)                 | くためのメッセージです。                                                                                          |
| 感光体ユニットが交換時期<br>(エコ印刷モード) | <ul> <li>モノクロモデルの場合は「****」にはトナーの色Kが表示されます。</li> <li>カラーモデルの場合は「****」にはトナーの色Y/M/C/Kが表示されます。</li> </ul> |

通常は、エラーメッセージが表示された時点で消耗品を交換していただきます。しかし、本 製品では消耗品の寿命を通知するエラーメッセージが表示されたときに、操作パネルの[印 刷可]スイッチを押すことで、一旦、消耗品の交換時期を先送りし印刷を継続することがで きます。この印刷モードを「エコ印刷モード」と呼びます。

エコ印刷モードをご活用いただくことで、お客様ご自身で消耗品の交換時期を決めることができ、よりいっそう経済的なプリンタの運用が可能になります。エコ印刷モード動作のための操作方法について詳しくは、以下のページを参照してください。

## エコ印刷モードでの印刷にはお客様のご理解が必要です

エコ印刷モードは、消耗品の寿命を通知するエラーメッセージ表示時に設定することが可能 です。ただし、以下の使用上の制限があり、お客様自身が印刷結果から消耗品の交換時期を 判断することになりますので、この点を十分にご理解いただいた上で、消耗品の適切な交換 を行ってください。

- エコ印刷モードで印刷を行った場合、印刷が薄い、かすれる、不鮮明、色が違う、何も印 刷されないなど印刷品質が悪化する場合があります。画質を確認いただきながら、適切と 思われる時期に消耗品を交換してください。
- エコ印刷モードは、消耗品の交換時期を延長することが可能ですが、過度に延長することで製品が故障に至ることがないよう、印刷途中であっても強制的に停止することがあります。その場合は、消耗品を交換してください。
- エコ印刷モードで運用する場合は、必ず新しい消耗品を準備した上で進めてください。

### 40 - エコ印刷モードのご紹介

# エコ印刷モードの使用方法

エコ印刷モードへの移行は、消耗品のエラーメッセージが表示されたときに行うことができ ます。

### 1 エラーメッセージの表示(エラーランプ点滅)

<トナーカートリッジの場合> **\*\*\*\***トナーを交換して ください

<感光体ユニットの場合>

感光体ユニットを交換し てください

• モノクロモデルの場合は「**\*\*\*\***」にはトナーの色Kが表示されます。

• カラーモデルの場合は「\*\*\*\*」にはトナーの色 Y/M/C/K が表示されます。

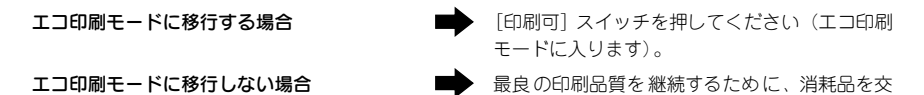

換してください。

### 2 エコ印刷モードへの移行

- エコ印刷モードに移行するとパネル表示が「\*\*\*\*トナーを交換してください」または 「感光体ユニットを交換してください」から「\*\*\*\*トナーが交換時期(エコ印刷モード)」または「感光体ユニットが交換時期(エコ印刷モード)」に変わります。
- 「\*\*\*\*トナーを交換してください」の状態からエコ印刷モードに移行した場合は、続けて100ページの印刷ができます(100ページ分の印刷品質は保証できません)。累計で100ページ分の印刷が終了すると、再び①の状態(エラーランプが点滅して「\*\*\*\*トナーを交換してください」のメッセージが表示される)になってプリンタが停止します。

エコ印刷モードでの印刷を継続する場合

エコ印刷モードでの印刷を継続しない場合

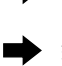

- [印刷可]スイッチを押してください(エコ印刷 モードを継続します)。
- 交換指示が出されている消耗品を交換してください。

#### プリンタの強制停止

3

- 製品の機能が満足できなくなる段階になると、印刷途中であってもプリンタは強制的に停止します。
- パネルには「\*\*\*\*トナーを交換してください」または「感光体ユニットを交換してく ださい」と表示され、エラーランプが点灯し続けます(エコ印刷モードに移行が可能な状 態では「点滅」しています)。この状態になると[印刷可]スイッチを押しても「エラー の原因が解消されていません」というメッセージを表示し、印刷を継続することができな くなります。この場合は、必ず消耗品の交換を行ってください。

### エコ印刷モードのご紹介 - 41

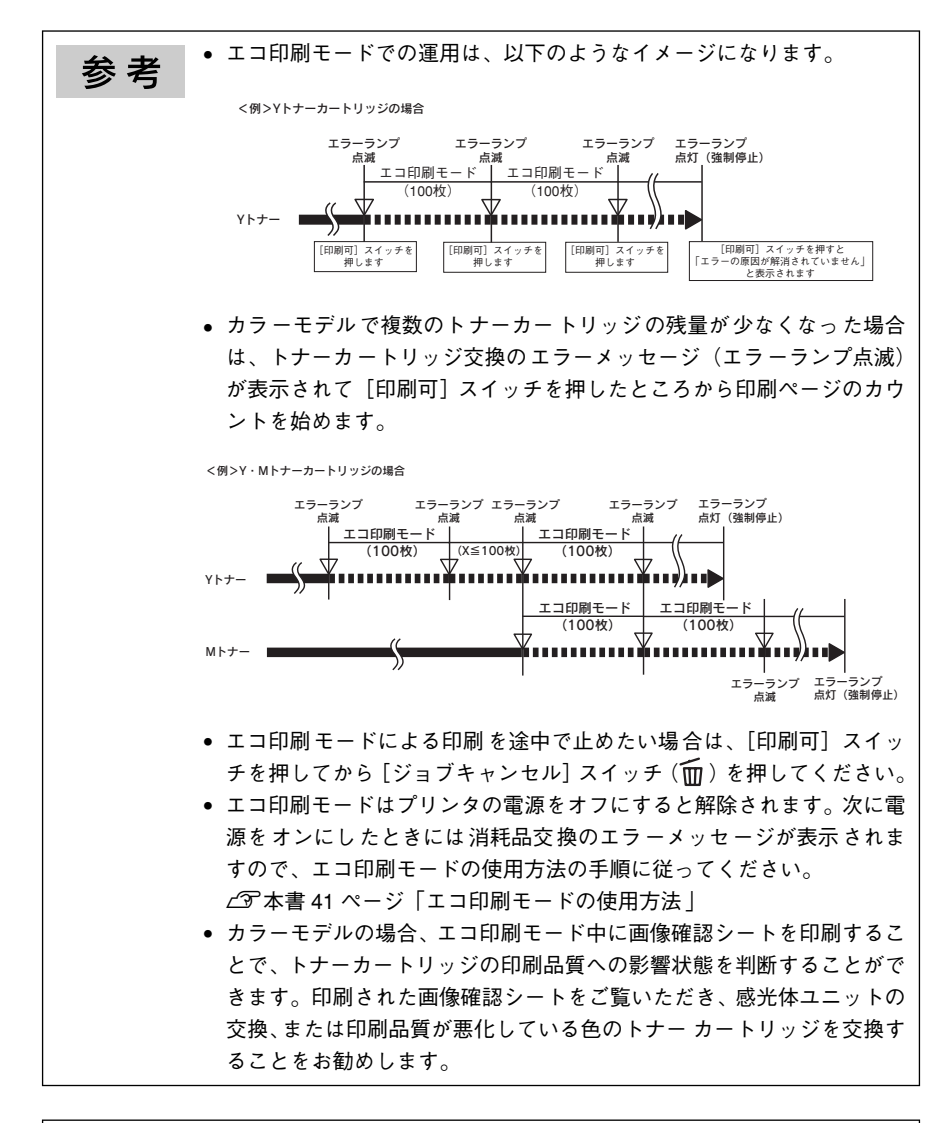

注意 感光体ユニットを交換した場合、使用済みの感光体ユニットの再装着はし ないでください。プリンタ本体での感光体ライフ(寿命)のカウントが正 しくできなくなります。

### 42 - エコ印刷モードのご紹介

# カラー / モノクロモデルの変更方法

本機は電源をオンにしたときにセットされているトナーカートリッジをチェックして、モノ クロモデルかカラーモデルかを判断します。

- ブラックのトナーカートリッジのみがセットされている → モノクロモデル
- シアン、マゼンタ、イエロー、ブラックのトナーカートリッジがすべてセットされている
   → カラーモデル

モノクロモデルとカラーモデルを切り替えるには、次の作業を行ってください。

# モノクロモデルからカラーモデルへの切り替え

- プリンタの電源をオンにして、シアン(青)、マゼンタ(赤)、イエロー(黄)のト ナーカートリッジを取り付けます。 パマ「クイックガイド」(紙マニュアル)または「ユーザーズガイド」(PDF)
- 3 プリンタのウォーミングアップ(約5分)が終了し、液晶ディスプレイに「印刷で きます」と表示されたことを確認してからプリンタの電源をオフにします。

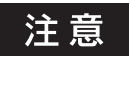

トナーカートリッジをセットして D カバーを閉じると「印刷できます」と 約5秒表示されますが、このときに電源をオフにしないでください。ウォー ミングアップ(約5分)が終了した後で表示される「印刷できます」の表 示を確認してから電源をオフにしてください。

- プリンタの電源をオンにして、ステータスシートを印刷します。
   ∠3 本書 38 ページ「ステータスシートでの確認」
   ステータスシートがカラーで印刷されます。
- 5 カラーモデル用のプリンタドライバに設定します。

操作手順の詳細については、「ユーザーズガイド」(PDF)に掲載する各 OS の章を参照して ください。

#### Windows の場合

- Windows プリンタドライバの[印刷設定] / [ドキュメントの既定値] (Windows XP/ 2000/Server 2003/NT4.0 の場合)、プロパティ (Windows 98/Me の場合)を開いて、 [環境設定] ダイアログを開きます。
- ② [拡張設定] をクリックします。
- ③ [モノクロ専用ドライバとして使用する] をクリックしてチェックマークを外します。
- ④ [OK] をクリックして、ダイアログをすべて閉じます。

### カラー / モノクロモデルの変更方法 – 43

### Mac OS 9 の場合

- ① Apple メニューから [セレクタ] を開きます。
- ② [LP-9200C/B] を選択します。
- ③ 接続ポートを選択して、[セレクタ]を閉じます。

### Mac OS X の場合

- [アプリケーション] フォルダから [ユーティリティ] フォルダを開いて、[プリンタ設定 ユーティリティ] / [プリントセンター] を開きます。
- ② [追加] をクリックしてます。
- ③ 接続ポート([EPSON USB] / [USB] 、[EPSON AppleTalk] 、[EPSON FireWire] 、 [EPSON TCP/IP] または [Rendezvous]) を選択します。
- ④ [LP-9200B] / [LP-9200C] \* を選択して [追加] をクリックします。
   \* 出荷時の機種名は変わりません。
- ⑤ [プリンタ設定ユーティリティ] / [プリントセンター]を閉じます。

# カラーモデルからモノクロモデルへの切り替え

- プリンタの電源をオンにして、シアン(青)、マゼンタ(赤)、イエロー(黄)のト ナーカートリッジを取り外します。 と家「クイックガイド」(紙マニュアル)または「ユーザーズガイド」(PDF)
- 3 液晶ディスプレイに「CMYトナーを取り付けてください」と表示されていること を確認してから、プリンタの電源をオフにします。

### 5 モノクロモデル用のプリンタドライバに設定します。

操作手順の詳細については、「ユーザーズガイド」(PDF)に掲載する各 OS の章を参照して ください。

### Windows の場合

- Windows プリンタドライバの[印刷設定]/[ドキュメントの既定値](Windows XP/ 2000/Server 2003/NT4.0の場合)、プロパティ(Windows 98/Me の場合)を開いて、 [環境設定]ダイアログを開きます。
- ② [拡張設定] をクリックします。
- ③ [モノクロ専用ドライバとして使用する] をクリックしてチェックマークを付けます。
- ④ [OK] をクリックして、ダイアログをすべて閉じます。

### Mac OS 9 の場合

- ① Apple メニューから [セレクタ] を開きます。
- ② [LP-9200C/B] を選択します。
- ③ 接続ポートを選択して、[セレクタ]を閉じます。

### Mac OS X の場合

- [アプリケーション] フォルダから [ユーティリティ] フォルダを開いて、[プリンタ設定 ユーティリティ] / [プリントセンター] を開きます。
- ② [追加] をクリックしてます。
- ③ 接続ポート([EPSON USB] / [USB] 、[EPSON AppleTalk] 、[EPSON FireWire] 、 [EPSON TCP/IP] または [Rendezvous])を選択します。
- ④ [LP-9200B] / [LP-9200C] \* を選択して [追加] をクリックします。
   \* 出荷時の機種名は変わりません。
- ⑤ [プリンタ設定ユーティリティ] / [プリントセンター] を閉じます。

### カラー / モノクロモデルの変更方法 – 45

# DOS 環境でお使いのお客様へ

本機を DOS アプリケーションソフトで使用する場合、プリンタドライバをインストールす る必要はありません。

# プリンタ機種名の選択

DOS アプリケーションソフトの場合、お使いのアプリケーションソフト上でプリンタの機種 名を選択することにより、そのプリンタが使用可能になります。設定項目の名称や設定方法 は、お使いのアプリケーションソフトにより異なりますが、多くの場合[プリンタ名の選択・ 設定]、[プリンタ設定]などで機種名を選択するようになっています。詳しくはお使いのア プリケーションソフトの取扱説明書を参照してください。

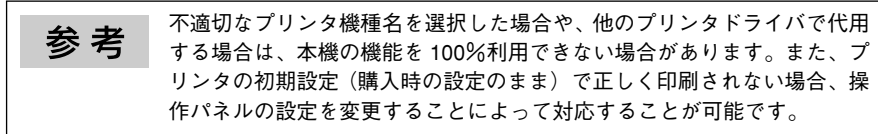

# 国内版アプリケーションソフトを使用する場合

- DOS アプリケーションソフトを起動します。
- 2 DOS アプリケーションソフトを操作して、プリンタの機種名を設定する画面を表示します。

お使いの DOS アプリケーションソフトの取扱説明書を参照してください。

### 3 お使いのプリンタの機種名を選択します。

お使いのプリンタの機種名がない場合は、次の優先順位で機種名を選択します。

|   | ESC/Page プリンタが選択できる場合             |   | ESC/Page プリンタが選択できない場合   |  |
|---|-----------------------------------|---|--------------------------|--|
| 1 | LP-9200/9200S/9200SX              | 1 | ESC/P-24-J84*1*2         |  |
| 2 | LP-8400/8300/8300S/8200           | 2 | VP-1000/4800/3000*1*2    |  |
| 3 | LP-9000                           | 3 | ESC/P-24-J83*1*2         |  |
| 4 | LP-1800/1700/1700S                | 4 | VP-135K/130K*1*2         |  |
| 5 | LP-1600                           | 5 | 上記プリンタが見つからない場合は、PC-     |  |
| 6 | LP-8500/8000/8000S//8000SE/8000SX |   | PR201Hなどのブリンタを選択します。*1*3 |  |
| 7 | ESC/Page                          |   |                          |  |
| 8 | LP-1500/1500S/2000/3000           |   |                          |  |
| 9 | LP-7000/7000G                     |   |                          |  |

\*1 1 行目の印刷位置が上すぎる場合は、プリンタの給紙位置の設定を 22mm にしてください。 半角の記号がカタカナになる場合は、文字コード表を拡張グラフィックスにしてください。

\*2 画面とは違う文字を印刷するなど、正しく印刷されないときは、プリンタモードを ESC/P にしてください。

\*3 PC-PR201Hを選択した場合、プリンタモードは ESC/PS でなければ印刷できません。

### 46 - DOS 環境でお使いのお客様へ

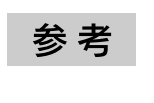

[プリンタモード]は、基本的に[自動](初期設定)で使用してください。 画面とは違う文字を印刷するなど、正しく印刷されない場合のみ変更して ください。

# 海外版アプリケーションソフトを使用する場合

海外版アプリケーションソフトを使用する場合は、次の優先順位で機種名を選択します。

| 1 | LQ-850/1050 |
|---|-------------|
| 2 | LQ-510/1010 |
| 3 | LQ-800/1000 |
| 4 | LQ-1500     |

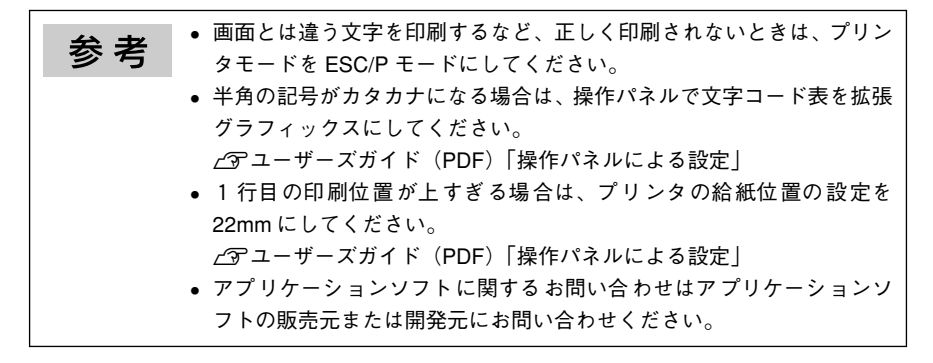

# 印刷の手順

レイアウトを指定して、文書を作成します。 文書を作成する前に、まず作成する文書のレイアウト(用紙サイズ、向きなど)をアプリケー

ションソフト上で指定します。アプリケーションソフトによって手順が異なりますので、ア プリケーションソフトの取扱説明書を参照してください。

### 2 印刷の設定をします。

印刷する用紙サイズや向き、給紙装置などを、アプリケーションソフト上で設定します。

| 設定する項目       | 設定方法 *          |
|--------------|-----------------|
| 印刷前に必ず設定する項目 | 給紙方法、用紙サイズ、用紙方向 |
| 必要に応じて設定する項目 | コピー枚数、縮小、解像度    |

\* アプリケーションで設定できないときは、操作パネルで設定します。

#### 印刷を実行します。

アプリケーションソフトから印刷を実行します。

### DOS 環境でお使いのお客様へ - 47

# 電子マニュアルの見方

本製品に添付されている EPSON プリンタソフトウェア CD-ROM には、電子マニュアル 「ユーザーズガイド」および「ネットワーク設定ガイド」が収録されています。この PDF ファ イルを開くには「Adobe® Acrobat® Reader®」や「Adobe® Reader®」などの PDF 閲覧ソ フトウェアが必要です。また、Mac OS Xの「プレビュー」アプリケーションでもご覧いた だけます。

電子マニュアルの文書形式は PDF1.3 です。これらの PDF マニュアルをご覧いただくには、 Acrobat Reader 4.0以上または Adobe Readerが必要です。本製品に添付されているEPSON プリンタソフトウェア CD-ROM には、Windows 版の Adobe Reader が添付されています。 それ以外の Acrobat Reader または Adobe Reader が必要な場合には、アドビシステム株式 会社のホームページの情報をご覧ください。

△3 本書 49 ページ「Windows での電子マニュアルの見方」
 △3 本書 53 ページ「Mac OS 9 での電子マニュアルの見方」
 △3 本書 57 ページ「Mac OS X v10.2 以降での電子マニュアルの見方」

「ユーザーズガイド」(PDF)には、プリンタドライバの詳細な機能説明や困ったときのさまざまな事例とその対応など、本機をご使用いただくために必要な情報がすべて掲載されています。「ユーザーズガイド」(PDF)に掲載されている情報(もくじ)については以下のページを参照してください。

∠⑦ 本書 62 ページ「ユーザーズガイドのもくじ」

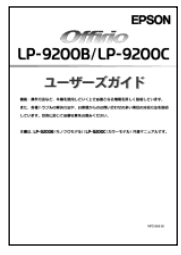

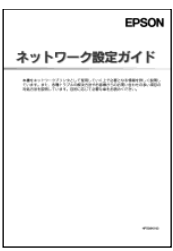

**参考**PDF ファイルを開くと、画面左側に[しおり]があります。[しおり]の
Aタイトルをクリックすると、該当ページを直接開くことができます。また、調べたい語句を検索して、直接その掲載箇所へ移動することもできます。画面表示が小さい場合は、表示を拡大してご覧ください。また、すべてのページを印刷したり、必要なページだけを印刷したりしておくと、いつでもすぐに調べることができるので便利です。操作方法について詳しく
は、PDF 閲覧ソフトウェアの[ヘルプ]をご覧ください。

### 48 - 電子マニュアルの見方

# Windows での電子マニュアルの見方

電子マニュアルの「ユーザーズガイド」(PDF) と「ネットワーク設定ガイド」(PDF) はプリン タソフトウェアとともにコンピュータにインストールされます。ローカル接続の場合は、 Windows の [スタート] メニューから [プログラム] ー [EPSON] ー [EPSON LP-9200B ユーザーズガイド]、[EPSON LP-9200C ユーザーズガイド] または [EPSON ネットワーク設 定ガイド] をクリックしてご覧ください。ネットワーク接続の場合や、ネットワーク上の共有プ リンタをお使いの場合は、サーバ上にインストールされますので管理者の方にお尋ねください。

プリンタソフトウェアのインストール時に電子マニュアルをインストールされなかった場合 は、以下の手順に従ってご覧ください。

| <b>长 本</b> | ● Acrobat Reader や Adobe Reader をお持ちでない場合は、❹ で[プリンタを |
|------------|------------------------------------------------------|
| <b></b>    | ローカル(直接)接続でセットアップする]をクリックし、さらに[ソフト                   |
|            | ウェアのインストール](Windows 2000/XP のみ)- [選択画面] の順にクリッ       |
|            | クしてから[Acrobat Reader]だけを選択してインストールしてください。            |
|            | • 電子マニュアルはページ数が多いので、画面でご覧いただくだけでな                    |
|            | く、印刷してご覧いただくこともできます。ここでは、印刷の仕方につ                     |
|            | いても説明します。                                            |

EPSON プリンタソフトウェア CD-ROM をコンピュータにセットします。

### ウィルスチェックプログラムに対処します。

- ウィルスチェックプログラムの実行中は、[インストール中止]をクリックしてウィルス チェックプログラムを終了させてから作業を再開します。
- ウィルスチェックプログラムがないまたは停止中は、[続ける]をクリックして次へ進みます。

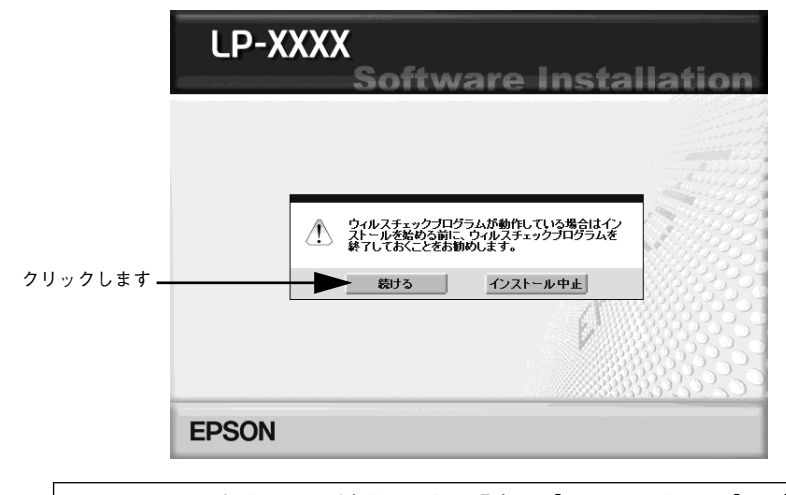

参考

上記の画面が表示されない場合は、[マイコンピュータ] ー [CD-ROM] ー [EPSETUP.EXE] をダブルクリックしてください。

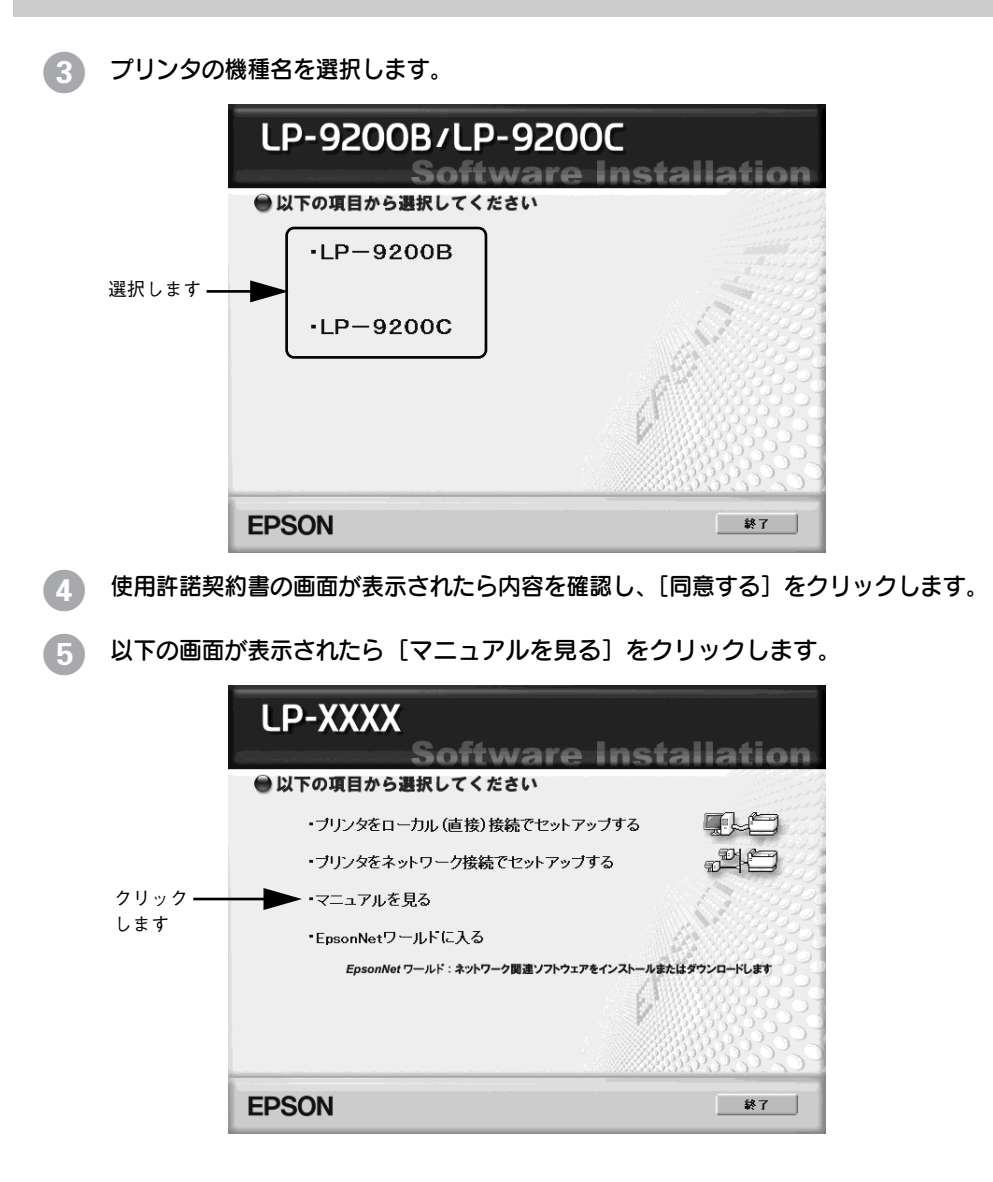

6 [ユーザーズガイドを見る]または [ネットワーク設定ガイドを見る]をクリックします。

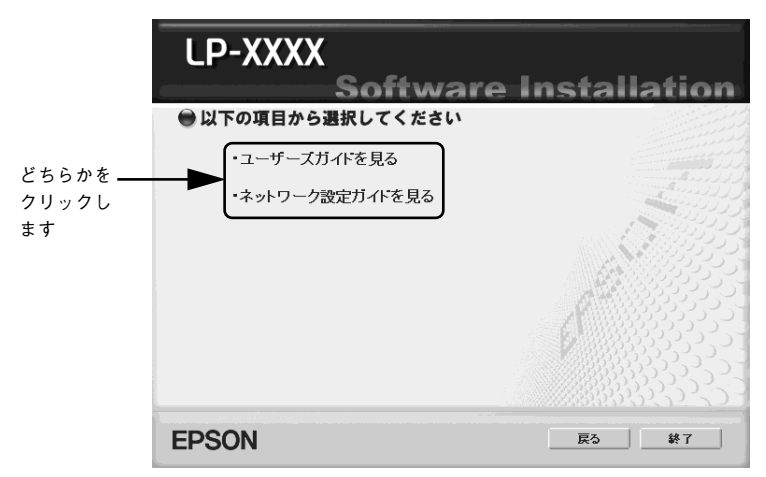

「ユーザーズガイド」(PDF)または「ネットワーク設定ガイド」(PDF)が表示されます。

### 電子マニュアルの印刷方法

「ユーザーズガイド」(PDF)または「ネットワーク設定ガイド」(PDF)を開いたら、以下の 手順に従って印刷できます。

### プリンタに A4 サイズの用紙をセットします。

🤉 [ファイル] メニューの [印刷] をクリックします。

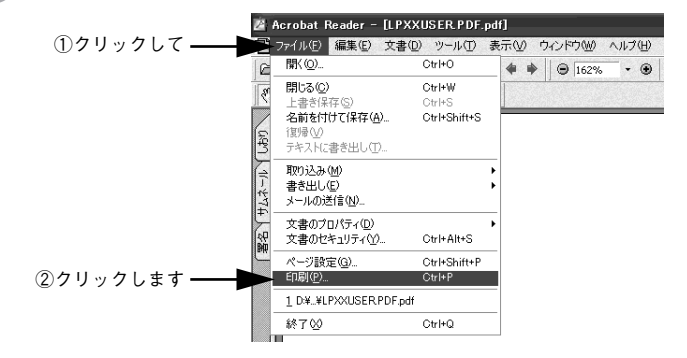

[用紙サイズに合わせてページを縮小](または[用紙サイズに合わせる])がチェッ クされていることを確認して、[プロパティ]をクリックします。

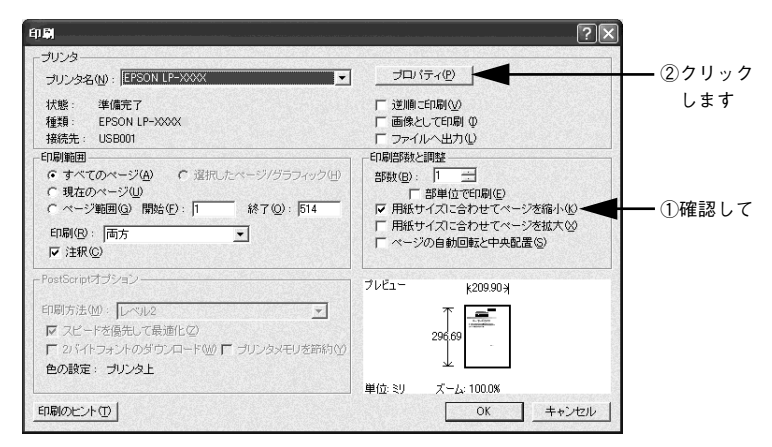

### [基本設定]タブの[割り付け]チェックボックスにチェックを付けます。

「ユーザーズガイド」(PDF) や「ネットワーク設定ガイド」(PDF) は 1 ページ A5 サイズ設 定されています。A4 サイズの用紙に 2 ページ分を割り付けると、見やすいサイズで印刷す ることができます。

| 基本設定応用設定               | 粟境設定 ユーティリテ・             | 1                                       |             |
|------------------------|--------------------------|-----------------------------------------|-------------|
| A4 210 × 297 mm        | 用紙サイズ(2)<br>印刷方向         | A4 210 × 297 mm<br>● 縦空                 |             |
| 1 2                    | 給紙装置(S)<br>用紙種類(Y)       | 自動選択 一普通紙                               |             |
| 1 2 3                  | 色<br>[7] 割り付け(6          | で カラー©) C モノ如<br>図 _ 割り付け設す             | (B)<br>E(E) |
| 設定確認(M)  <br>初期面にする(D) | 南面印刷(<br>とじる位置<br>印刷語)数章 | 20 「西面設定<br>で 左 E 「 上 E 」<br>1 ・ 一 部単位で | ①           |
| 利期間にする(型)              | ОК                       | ( *+vンセル ) (                            | 1寸けます       |

参考

5

3

Δ

[両面印刷] にチェックを付けて両面印刷を行うと、さらに用紙を節約できます。

### [OK] ボタンをクリックして画面を閉じ、印刷を実行します。

以上で印刷の手順は終了です。

# Mac OS 9 での電子マニュアルの見方

電子マニュアルの「ユーザーズガイド」(PDF)と「ネットワーク設定ガイド」(PDF)はプ リンタソフトウェアとともに Macintosh にインストールされます。デスクトップ上の以下の アイコンをダブルクリックしてご覧ください。

- [EPSON LP-9200B ユーザーズガイド] または [EPSON LP-9200C ユーザーズガイド]
- [EPSON ネットワーク設定ガイド]

プリンタソフトウェアのインストール時に電子マニュアルをインストールされなかった場合 は、以下の手順に従ってご覧ください。

**参考** 電子マニュアルはページ数が多いので、画面でご覧いただくだけでなく、印刷して ご覧いただくこともできます。ここでは、印刷の仕方についても説明します。

EPSON プリンタソフトウェア CD-ROM を Macintosh にセットします。

2

[Mac OS 9 用] インストーラをダブルクリックします。

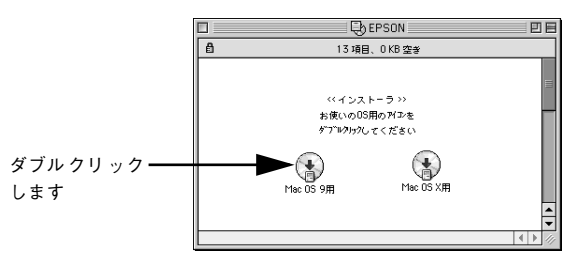

- 3 ウィルスチェックプログラムに対処します。
  - ウィルスチェックプログラムの実行中は、[インストール中止]をクリックしてウィルス チェックプログラムを終了させてから作業を再開します。
  - ウィルスチェックプログラムがないまたは停止中は、[続ける]をクリックして次へ進みます。

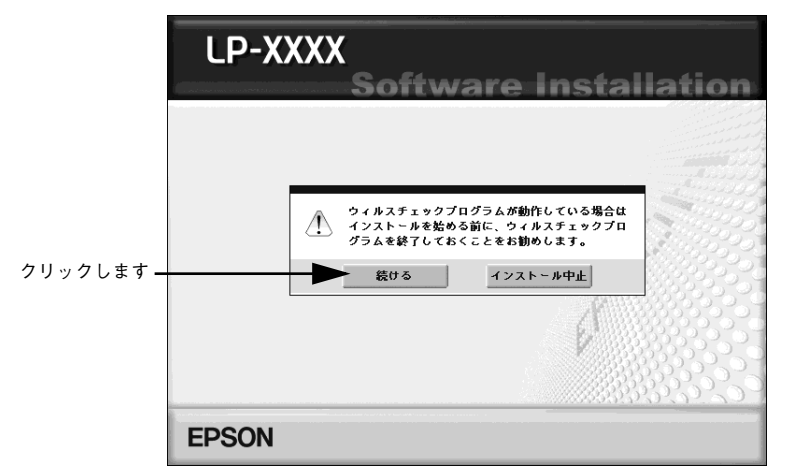

電子マニュアルの見方 - 53

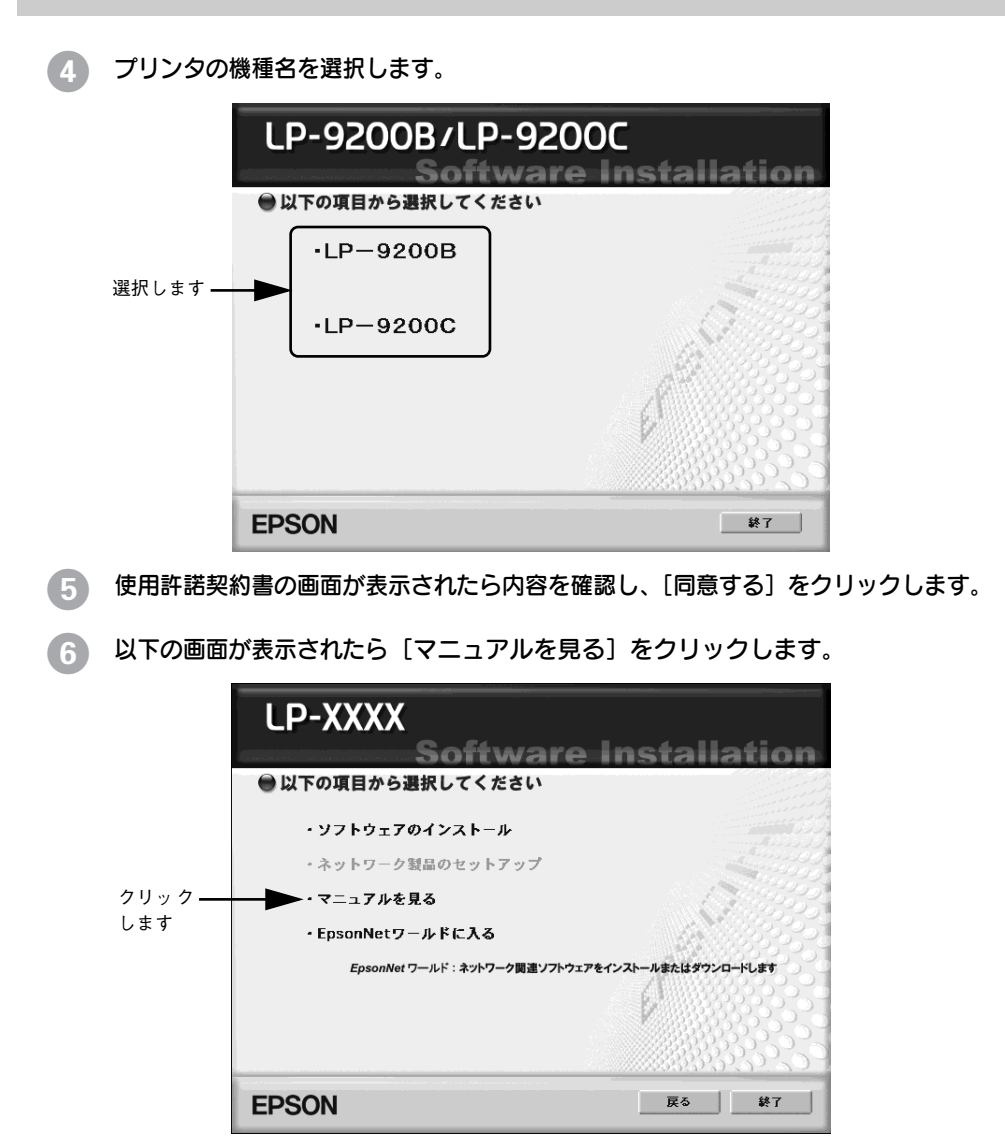

[ユーザーズガイドを見る]または [ネットワーク設定ガイドを見る]をクリック します。

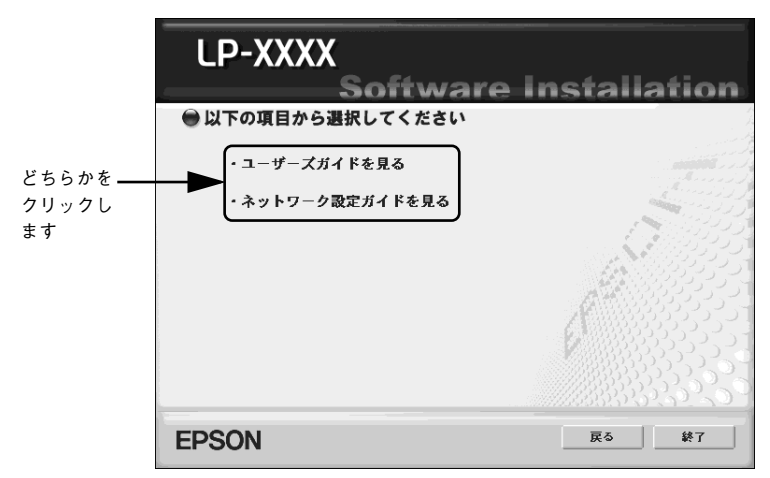

「ユーザーズガイド」(PDF)または「ネットワーク設定ガイド」(PDF)が表示されます。

## 電子マニュアルの印刷方法

「ユーザーズガイド」(PDF)または「ネットワーク設定ガイド」(PDF)を開いたら、以下の 手順に従って印刷できます。

プリンタに A4 サイズの用紙をセットします。

[ファイル] メニューの [プリント] をクリックします。

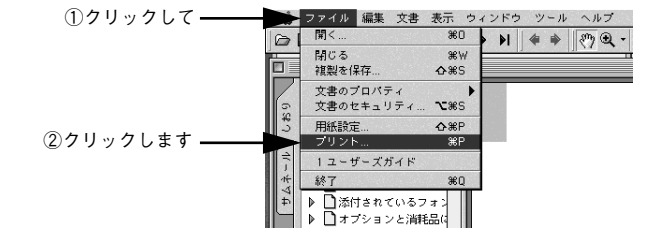

[用紙サイズに合わせてページを縮小](または[用紙サイズに合わせる])がチェッ クされていることを確認して、[レイアウト] アイコンをクリックします。

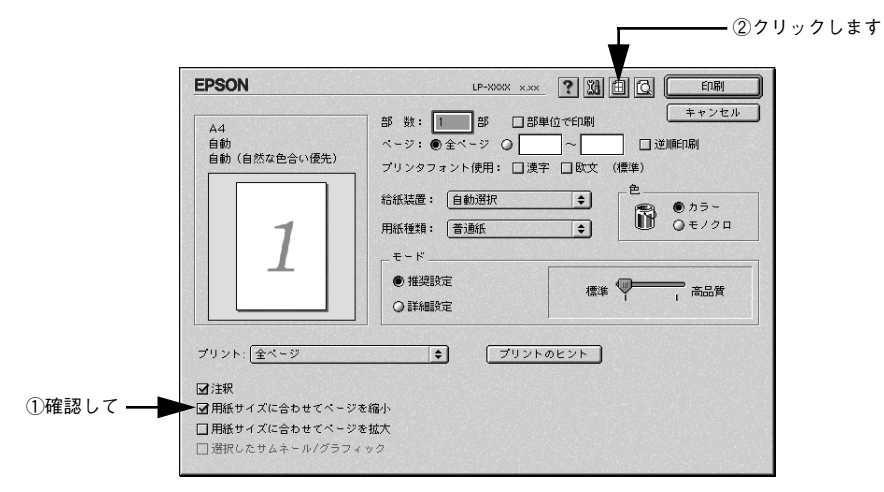

[割り付け] チェックボックスにチェックを付けて [OK] ボタンをクリックします。

「ユーザーズガイド」(PDF)や「ネットワーク設定ガイド」(PDF)は1ページA5サイズに設定されています。A4サイズの用紙に2ページ分を割り付けると、見やすいサイズで印刷することができます。

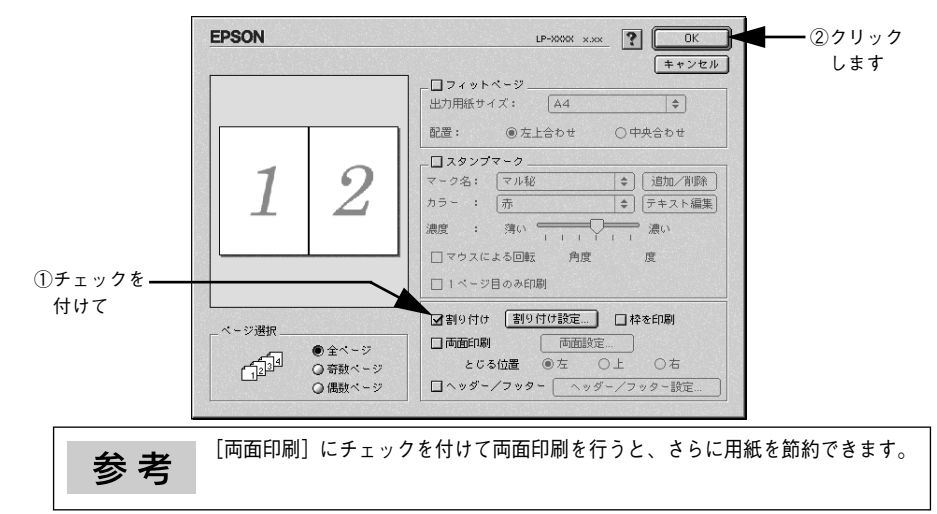

### [印刷] ボタンをクリックして印刷を実行します。

参考 印刷できない場合は、Apple メニューの [セレクタ] でお使いのプリンタ (LP-9200C/B) が選択されているか確認してください。

以上で印刷の手順は終了です。

### 56 - 電子マニュアルの見方

3

Δ

5

# Mac OS X v10.2以降での電子マニュアルの見方

電子マニュアルの「ユーザーズガイド」(PDF)と「ネットワーク設定ガイド」(PDF)はプ リンタソフトウェアとともに Macintosh にインストールされます。デスクトップ上の以下の アイコンをダブルクリックしてご覧ください。

- [EPSON LP-9200B ユーザーズガイド] または [EPSON LP-9200C ユーザーズガイド]
- [EPSON ネットワーク設定ガイド]

2

プリンタソフトウェアのインストール時に電子マニュアルをインストールされなかった場合 は、以下の手順に従ってご覧ください。

参考
 電子マニュアルはページ数が多いので、画面でご覧いただくだけでなく、
 印刷してご覧いただくこともできます。ここでは、印刷の仕方についても
 説明します。

EPSON プリンタソフトウェア CD-ROM を Macintosh にセットします。

デスクトップ上の[EPSON]CD-ROM アイコンをダブルクリックして開きます。

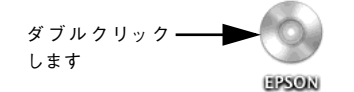

[Mac OS X 用] インストーラをダブルクリックします。

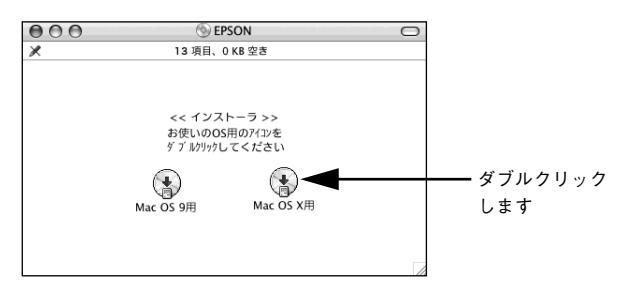

## ウィルスチェックプログラムに対処します。

- ウィルスチェックプログラムの実行中は、[インストール中止]をクリックしてウィルス チェックプログラムを終了させてから作業を再開します。
- ウィルスチェックプログラムがないまたは停止中は、[続ける]をクリックして次へ進みます。

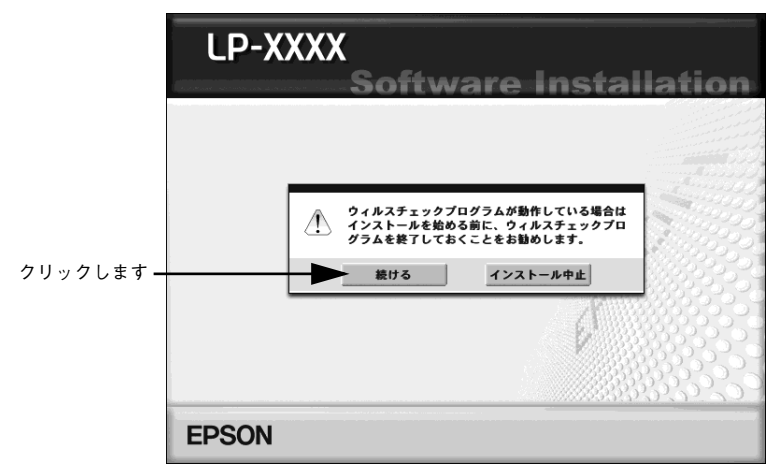

5 プリンタの機種名を選択します。

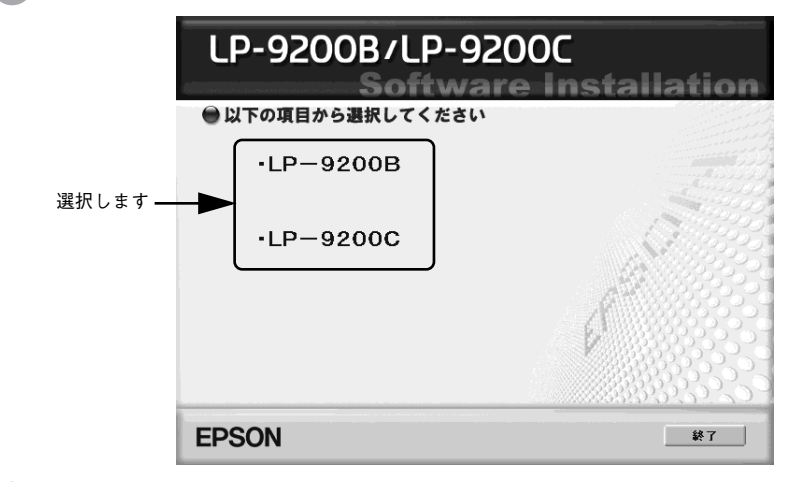

⑥ 使用許諾契約書の画面が表示されたら内容を確認し、[同意する]をクリックします。

以下の画面が表示されたら「マニュアルを見る」をクリックします。

7

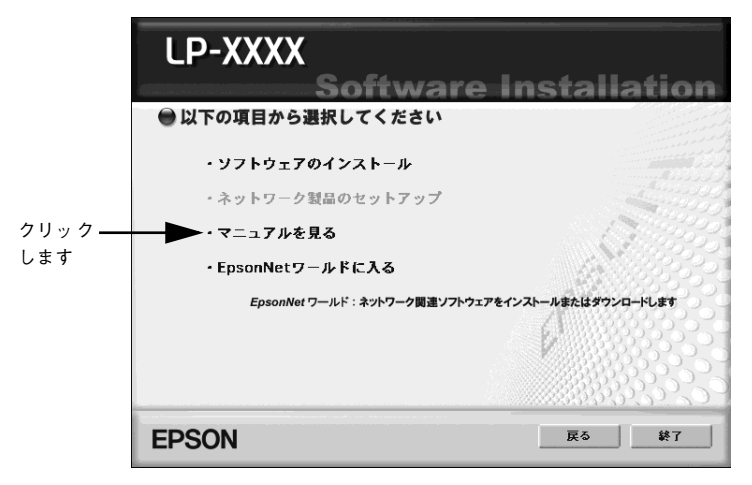

[ユーザーズガイドを見る]または[ネットワーク設定ガイドを見る]をクリックします。

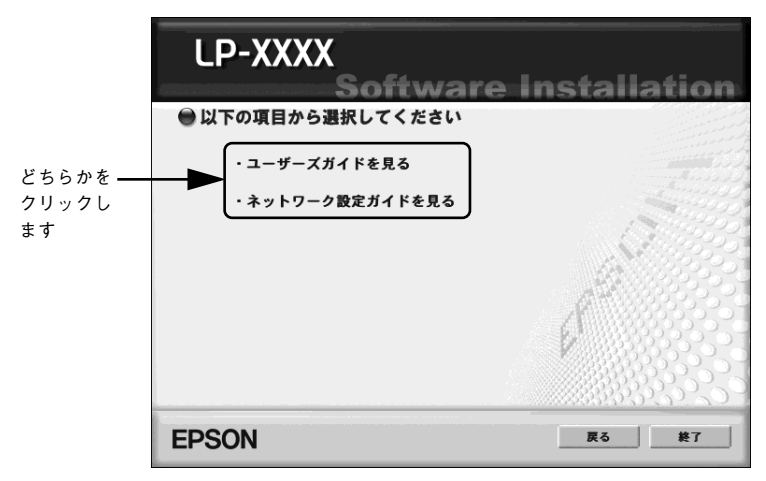

「ユーザーズガイド」(PDF)または「ネットワーク設定ガイド」(PDF)が表示されます。

### 電子マニュアルの印刷方法

「ユーザーズガイド」(PDF)または「ネットワーク設定ガイド」(PDF)を開いたら、以下の 手順に従って印刷できます。

- プリンタに A4 サイズの用紙をセットします。
- [ファイル] メニューの [プリント] をクリックします。

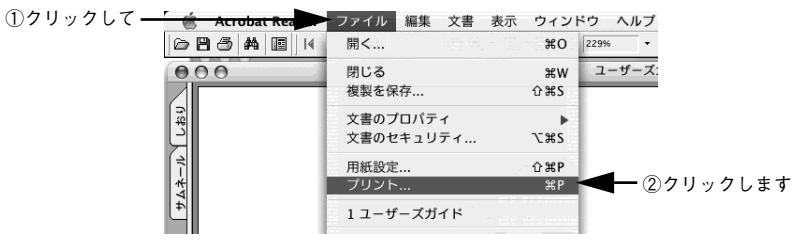

- 3 [プリンタ] にお使いのプリンタ (LP-9200B または LP-9200C) が選択されていることを確認し、[レイアウト]を選択して、[ページ数 / 枚]を [2] に設定します。
  - [プリンタ] に [LP-9200B] または [LP-9200C] が選択されていないときは、[LP-9200B] または [LP-9200C] を選択します。
  - 「ユーザーズガイド」(PDF)や「ネットワーク設定ガイド」(PDF)は1ページにA5サイズに設定されています。A4サイズの用紙に2ページ分を割り付けると、見やすいサイズで印刷することができます。

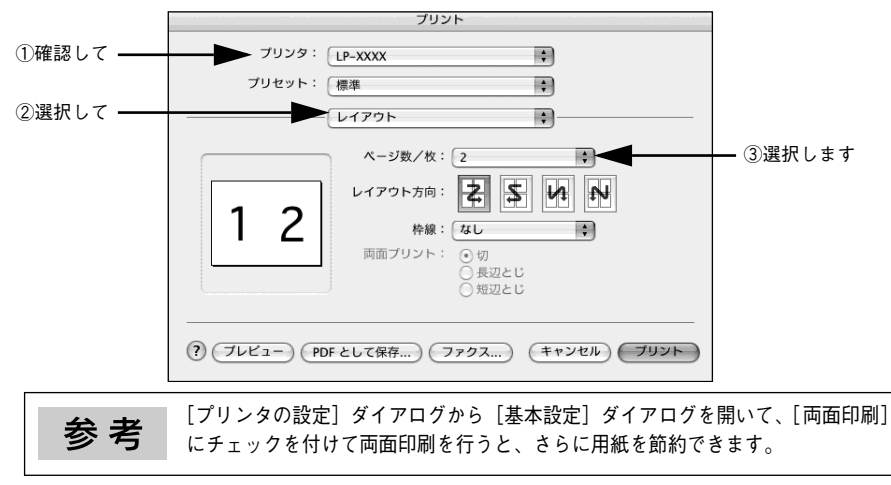

#### [Acrobat Reader] を選択し、[用紙サイズに合わせてページを縮小] にチェッ 4 クマークが付いていることを確認します。

チェックマークが付いていない場合は、クリックしてチェックマークを付けます。

|                                         | プリント                                       |
|-----------------------------------------|--------------------------------------------|
|                                         | ブリンタ: [LP-XXXX : :                         |
|                                         | シリセット: 標準 ・                                |
| ①選択して                                   | Acrobat Reader                             |
|                                         |                                            |
| ②チェックします —                              | ▶ 注釈<br>▶ 用紙サイズに合わせてページを縮小                 |
| 0, 1, , , , , , , , , , , , , , , , , , | □ 用紙サイズに合わせてページを拡大                         |
|                                         | ─ 選択したサムネール/グラフィック                         |
|                                         |                                            |
|                                         |                                            |
|                                         |                                            |
|                                         |                                            |
|                                         |                                            |
|                                         | · ·                                        |
|                                         | ? (ブレビュー) (PDF として保存) ファクス) (キャンセル) (ブリント) |
| <b>5</b> [プリント] ス                       |                                            |

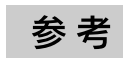

印刷できない場合は、[プリンタ設定ユーティリティ] / [プリントセンター] にお 使いのプリンタ(LP-9200Bまたは LP-9200C)が追加されているか確認してくだ さい。

以上で印刷の手順は終了です。

# 電子マニュアルのもくじ

# ユーザーズガイドのもくじ

「ユーザーズガイド」(PDF)は、以下のようなもくじで構成されています。

#### Windows をお使いの方へ

印刷を始める前に 印刷の手順 設定画面の開き方 便利な印刷機能 [基本設定]ダイアログ [応用設定]ダイアログ [環境設定]ダイアログ [ユーティリティ]ダイアログ EPSON プリンタウィンドウ13とは プリンタを共有するには プリンタ接続先の変更 パラレルインターフェイス接続時の印刷の高速化 印刷の中止方法 プリンタソフトウェアの削除方法

#### Mac OS 9 をお使いの方へ

印刷を始める前に 印刷の手順 便利な印刷機能 [別ンり] ダイアログ [プリント] ダイアログ [プリンタセットアップ] ダイアログ プリンタを共有するには EPSON プリンタウィンドウ !3 とは バックグラウンドプリントを行う ColorSync について 印刷の中止方法 プリンタソフトウェアの削除方法

#### Mac OS X をお使いの方へ

印刷を始める前に 印刷の手順 便利な印刷機能 [ページ設定] ダイアログ プリント] ダイアログ プリンタを共有するには EPSON プリンタウィンドウ!3とは ColorSync について 印刷の中止方法 プリンタソフトウェアの削除方法

#### 操作パネルからの設定

操作パネルの概要 操作パネルによる設定 発生しているワーニングを確認するには IP アドレスを操作パネルから設定するには 印刷待機時の消費電力を効率よく節約するには プリンタの状態や設定値を印刷するには

#### リセットの仕方 液晶ディスプレイの表示メッセージについて

#### 使用可能な用紙と給紙 / 排紙

用紙について 給紙装置と用紙のセット方法 排紙方法について 両面印刷について 特殊紙への印刷 用紙タイプ選択機能

#### 添付されているフォントについて EPSON バーコードフォントの使い方

EPSON ハーコートフォントの使い方 (Windows) TrueType フォントのインストール方法

#### オプションと消耗品について

オプションと消耗品の紹介 使用済みトナーカートリッジの回収について 通信販売のご案内 インターフェイスカードの取り付け 増設メモリ/ROM モジュール/HDDの取り付け 増設カセットユニットの取り付け オプション装着時の設定 ステータスシートでの確認

### プリンタのメンテナンス

トナーカートリッジの交換 感光体ユニットの交換 廃トナーボックスとフィルタの交換 プリンタの清掃 プリンタの輸送と移動

#### 困ったときは

印刷実行時のトラブル 用紙が詰まったときは カラー印刷に関するトラブル(カラーモデルのみ) 印刷品質に関するトラブル 画面表示と印刷結果が異なる USB 接続時のトラブル その他のトラブル どうしても解決しないときは

#### 付録

モノクロ / カラーモデルの変更方法 エコ印刷モードのご紹介 カラー印刷のポイント(カラーモデルのみ) サービス・サポートのご案内 仕様 索引

### 62 - 電子マニュアルのもくじ

# ネットワーク設定ガイドのもくじ

「ネットワーク設定ガイド」(PDF)は、以下のようなもくじで構成されています。

### ご使用の前に

動作環境 各部の名称と働き EpsonNet ソフトウェアのご案内

#### 設定の前に

ネットワークプリンタ導入作業の流れ 印刷方法を決めます 各印刷方法の概要と特長

### コンピュータのネットワーク設定

Windows 98/Me の場合 Windows 2000/XP/Server 2003 の場合 Windows NT4.0 の場合 Macintosh の場合

### ネットワークインターフェイスの設定

設定方法の概要 動作環境 EpsonNet Config のインストールと起動 ネットワークインターフェイス設定

### ダイヤルアップルータ使用時の注意

DHCP 機能使用時の注意 Web ブラウザの設定に関する注意

### プリンタドライバのインストール

Windows 98/Me の場合 Windows 2000/XP/Server 2003 の場合 Windows NT4.0 の場合 Mac OS 9.1 以降の場合 Mac OS X v10.2-v10.3 の場合

### EpsonNet Print の使い方

EpsonNet Print の概要 セットアップの流れ 動作環境 EpsonNet Print のインストール プリンタの接続と設定

### EpsonNet Config (Web)の使い方

EpsonNet Config(Web)の概要 動作環境 EpsonNet Config(Web)でのネットワーク インターフェイス設定 インデックスとメニュー

## 困ったときは

全 OS 共通 Windows 98/Me Windows NT4.0/2000/XP/Server 2003 Macintosh

#### その他の便利な機能の紹介

プリンタドライバの自動インストール ネットワークプリンタの状態確認 ネットワーク管理ツールのご案内

#### 付録

ネットワークステータスシート ネットワークインターフェイスの工場出荷時 への戻し方 ユーティリティの削除方法 ARP/PING コマンドでの IP アドレス設定 ユニバーサルプラグアンドプレイ機能 無線環境で本製品を使用する 用語集 索引

### 電子マニュアルのもくじ – 63

# サービス・サポートのご案内

弊社が行っている各種サービス・サポートは次の通りです。

# インターネットサービス

EPSON 製品に関する最新情報などをできるだけ早くお知らせするために、インターネット による情報の提供を行っています。

アドレス

http://www.i-love-epson.co.jp

# [MyEPSON]

「MyEPSON」とは、EPSON の会員制情報提供サービスです。「MyEPSON」にご登録いた だくと、お客様の登録内容に合わせた専用ホームページを開設\*してお役に立つ情報をどこ よりも早く、また、さまざまなサービスを提供いたします。

\* 「MyEPSON」へのユーザー登録には、インターネット接続環境(プロバイダ契約が済んでおり、かつ メールアドレスを保有)が必要となります。

例えば、ご登録いただいたお客様にはこのようなサービスを提供しています。

- お客様にピッタリのおすすめ最新情報のお届け
- ご愛用の製品をもっと活用していただくためのお手伝い
- お客様の「困った!」に安心&充実のサポートでお応え
- 会員限定のお得なキャンペーンが盛りだくさん
- 他にもいろいろ便利な情報が満載

#### すでに「MyEPSON」に登録されているお客様へ

「MyEPSON」登録がお済みで、「MyEPSON」ID とパスワードをお持ちのお客様は、本製品の「MyEPSON」への機種追加登録をお願いいたします。追加登録していただくことで、よりお客様の環境に合ったホームページとサービスの提供が可能となります。

「MyEPSON」への新規登録、「MyEPSON」への機種追加登録は、どちらも同梱の『プリン タソフトウェア CD-ROM』から簡単にご登録いただけます。

# エプソンインフォメーションセンター

EPSON プリンタに関するご質問やご相談に電話でお答えします。

| 受付時間 | 本書巻末の一覧表をご覧ください。 |
|------|------------------|
| 電話番号 | 本書巻末の一覧表をご覧ください。 |

### 64 - サービス・サポートのご案内

# ショールーム

EPSON 製品を見て、触れて、操作できるショールームです。(東京・大阪)

| 受付時間 | 本書巻末の一覧表をご覧ください。 |
|------|------------------|
| 所在地  | 本書巻末の一覧表をご覧ください。 |

## パソコンスクール

エプソン製品の使い方、活用の仕方を講習会形式で説明する初心者向けのスクールです。カ ラリオユーザーには"より楽しく"、ビジネスユーザーには"経費削減"を目的に趣味にも仕 事にもエプソン製品を活かしていただけるようにお手伝いします。詳細はエプソンのホーム ページにてご確認ください。

アドレス http://www.i-love-epson.co.jp

# エプソンサービスパック

エプソンサービスパックは、ハードウェア保守パックです。 エプソンサービスパック対象製品と同時にご購入の上、登録していただきますと、対象製品 購入時から所定の期間(3年、4年、5年)、安心の出張修理サービスと対象製品の取り扱い などのお問い合わせにお答えする専用ダイヤルをご提供いたします。

- スピーディな対応:スポット出張修理依頼に比べて優先的に迅速にサービスエンジニアを 派遣いたします。
- もしものときの安心: 万一トラブルが発生した場合は何回でもサービスエンジニアを派遣し対応いたします。
- 手続きが簡単:エプソンサービスパック登録書をFAXするだけで契約手続きなどの面倒な 事務処理は一切不要です。
- 維持費の予算化:エプソンサービスパック規約内・期間内であれば、都度修理費用がかからず維持費の予算化が可能です。

エプソンサービスパックは、エプソン製品ご購入販売店にてお買い求めください。

### サービス・サポートのご案内 - 65

# 保守サービスのご案内

「故障かな?」と思ったときは、あわてずに、まず「ユーザーズガイド」(PDF)の「困ったときは」をお読みください。そして、接続や設定に間違いがないことを必ず確認してください。

#### 保証書について

保証期間中に、万一故障した場合には、保証書の記載内容に基づき保守サービスを行います。 ご購入後は、保証書の記載事項をよくお読みください。保証書は、製品の「保証期間」を証 明するものです。「お買い上げ年月日」「販売店名」に記入もれがないかご確認ください。こ れらの記載がない場合は、保証期間内であっても、保証期間内と認められないことがござい ます。記載もれがあった場合は、お買い求めいただいた販売店までお申し出ください。保証 書は大切に保管してください。保証期間、保証事項については、保証書をご覧ください。

### 補修用性能部品および消耗品の最低保有期間

本製品の補修用性能部品および消耗品の最低保有期間は、製品の製造終了後6年間です。

### 保守サービスの受け付け窓口

保守サービスに関してのご相談、お申し込みは、次のいずれかで承ります。

- お買い求めいただいた販売店
- エプソンサービスコールセンター(本書裏表紙をご覧ください)
   受付日時:月曜日~金曜日(土日祝祭日・弊社指定の休日を除く)
   受付時間:9:00~17:30

### 保守サービスの種類

エプソン製品を万全の状態でお使いいただくために、下記の保守サービスをご用意しております。詳細 については、お買い求めの販売店またはエプソンサービスコールセンターまでお問い合わせください。

| 種類       |      | 概要                                                                                                    | 修理代金と支払方法 |                                                 |
|----------|------|----------------------------------------------------------------------------------------------------|-----------|-------------------------------------------------|
|          |      |                                                                                                    | 保証期間内     | 保証期間外                                           |
| 年間保守契約   | 出張保守 | <ul> <li>製品が故障した場合、最優先で技術者が<br/>製品の設置場所に出向き、現地で修理を<br/>行います。</li> <li>修理のつど発生する修理代・部品代*は無<br/>償になるため予算化ができて便利です。</li> <li>定期点検(別途料金)で、故障を未然に<br/>防ぐことができます。</li> <li>消耗品(インクカートリッジ、トナー、<br/>用紙など)は保守対象外となります。</li> </ul> | 無償        | 年間一定の保守<br>料金                                   |
| スポット出張修理 |      | <ul> <li>お客様からご連絡いただいて数日以内に<br/>製品の設置場所に技術者が出向き、現地<br/>で修理を行います。</li> <li>故障した製品をお持ち込みできない場合<br/>に、ご利用ください。</li> </ul>                                                                                                   | 無償        | 出張料 + 技術料<br>+ 部品代<br>修理完了後その<br>つどお支払いく<br>ださい |

交換寿命による定期交換部品の交換は、保証内外をとわず、出張基本料・技術料・部品代が有償となります。(年間保守契約の場合は、定期交換部品代のみ、有償となります。)

当機種は、輸送の際に専門業者が必要となりますので、持込保守および持込修理はご遠慮願います。

### 66 - サービス・サポートのご案内

# Windows システム条件

プリンタソフトウェアをインストールし、使用するためのシステム条件は下記の通りです (2004 年 10 月現在)。

| 対象 OS     | Windows 98/Me/NT4.0/2000/XP/Server 2003 |
|-----------|-----------------------------------------|
| 空きハードディスク | 50MB 以上                                 |

\* 各OSの「必要システム」条件を満たしていること(OSの推奨動作環境以上での使用を推奨)。

本機を USB 接続で使用する場合は、以下の条件をすべて満たしている必要があります。

- USB に対応していて、コンピュータメーカーにより USB ポートの動作が保証されている コンピュータ
- Windows 98/Me/2000/XP がプレインストールされているコンピュータ(購入時、すでにWindows 98/Me/2000/XPがインストールされているコンピュータ)またはWindows 98 がプレインストールされていて Windows Me/2000/XP にアップグレードしたコンピュータ

USB2.0 対応について

- USB2.0としてご使用いただくためには、USB2.0に対応したケーブルをお使いください。 また、コンピュータ側も USB2.0 に対応している必要があります。USB2.0 非対応のコン ピュータをお使いの場合は、USB1.1 として動作します。(USB2.0 と比較してデータ転 送速度が遅くなります。)
- 動作確認済みのUSB2.0用インターフェイスボードまたは PCカードについてはエプソンのホームページでご確認いただくか、インフォメーションセンターまでお問い合わせください。また、USB2.0用インターフェイスボードまたは PC カードによって増設した場合には、マイクロソフト社製 USB2.0ドライバが必要になります。マイクロソフト社製 USB2.0ドライバの入手方法はマイクロソフト株式会社のホームページでご確認ください。
- USB2.0 対応 OS は Windows 2000/XP です。Windows 98/Me では、USB1.1 として動作します。

Windows XP の<u>リモートデスクトップ機能</u>\*を利用している状態で、移動先のコンピュータ に直接接続されたプリンタへ印刷する場合、EPSON プリンタウィンドウ!3 がインストール されていると通信エラーが発生します。ただし、印刷は正常に行われます。

\* 移動先のモバイルコンピュータなどからオフィスネットワーク内のコンピュータ上にあるアプリケー ションやファイルへアクセスし、操作することができる機能

EPSON 製品に関する最新情報などをできるだけ早くお知らせするために、インターネット による情報の提供を行っています。

アドレス:http://www.i-love-epson.co.jp

# EPSON プリンタウィンドウ!3の Windows 動作環境(対象機種)

- DOS/V 仕様機(双方向通信機能\*1のある機種)\*2
- \*1 ローカル接続でご利用の場合は、お使いのコンピュータのパラレルインターフェイスが双方向通信機能に対応しているかをコンピュータメーカーにお問い合わせください。
- \*2 パラレルインターフェイスケーブルをご利用の場合は、「PRCB4N」を使用してください。

| ) <del>) —</del> — | ● お使いのコンピュータの機種により、プリンタを接続するために使用す             |
|--------------------|------------------------------------------------|
| <u></u> 注 忌        | るケーブルが異なりますのでご注意ください。                          |
|                    | ● NetBEUI を使用した直接印刷、IPP 印刷、Novell NDPS 印刷の場合は、 |
|                    | ネットワークプリンタの監視はできません。                           |
|                    | ● 推奨ケーブル以外のケーブル、プリンタ切替機、ソフトウェアのコピー             |
|                    | 防止のためのプロテクタ(ハードウェアキー)などを、コンピュータと               |
|                    | プリンタの間に装着すると、双方向通信やデータ転送が正常にできない               |
|                    | 場合があります。                                       |

# Macintosh システム条件

プリンタソフトウェアをインストールし、使用するためのシステム条件は下記の通りです (2004 年 10 月現在)。

| コンピュータ           |              | Power PC G3 搭載機種(G4 以上を推奨)                                                                                                    |
|------------------|--------------|----------------------------------------------------------------------------------------------------|
|                  | USB 接続       | <ul> <li>下記オブションケーブルまたは USB 接続機器 (ブリントア<br/>ダプタなど)をプリンタに取り付けて使用します。</li> <li>EPSON USB ケーブル(型番:USBCB2)</li> <li>無線ブリントアダプタ(型番:PA-W11G)</li> </ul>                                   |
| 接続方法             | AppleTalk 接続 | 本機のネットワークインターフェイスコネクタにネットワーク<br>ケーブルを接続して使用します。または、下記オブションインター<br>フェイスカードをブリンタに取り付けて使用します。<br>• Ethernet I/F カード(型番: PRIFNW3S)                                                      |
|                  | FireWire 接続  | <ul> <li>下記オブションインターフェイスカードをプリンタに取り付けて使用します。</li> <li>IEEE 1394 対応インターフェイスカード(型番: PRIF14)</li> </ul>                                                                                |
| システム *           |              | <ul> <li>Mac OS 9.1~9.2.x<br/>QuickTime Ver. 3.0以上<br/>Open Transport Ver. 1.1.1以上<br/>ただし、QuickDraw GX には対応していません(下記注意<br/>を参照ください)。</li> <li>Mac OS X v10.2以降(v10.3対応)</li> </ul> |
| 印刷時の空きメモリ(RAM)容量 |              | 64MB 以上(128MB 以上推奨)                                                                                                    |
| 空きハードディスク        |              | 100MB以上(200MB以上を推奨)                                                                                                    |

\* 各OSの「必要システム」条件を満たしていること(OSの推奨動作環境以上での使用を推奨)。

| 注意 | Mac OS 9 の QuickDraw GX で本製品を使用することはできません。以下<br>の手順で QuickDraw GX を使用停止にしてください。 |  |  |
|----|---------------------------------------------------------------------------------|--|--|
|    | ①caps lock キーを解除しておきます。                                                         |  |  |
|    | ②スペースキーを押したまま Macintosh を起動します(機能拡張マネー                                          |  |  |
|    | ジャが開きます)。                                                                       |  |  |
|    | ③QuickDraw GX 拡張機能をクリックして[使用停止]にします(チェッ                                         |  |  |
|    | ク印のない状態になります)。                                                                  |  |  |
|    | ④機能拡張マネージャを閉じます。                                                                |  |  |

Mac OS X v10.2 以降でのご利用においては、OS またはプリンタドライバの制限事項により使用 できない機能があります。制限事項の詳細については、以下のホームページにてご確認ください。 アドレス:http://www.i-love-epson.co.jp/support

OS に登録するコンピュータ名は、次の点に注意して必ず設定してください。

- OSが禁止している文字をコンピュータ名に使用しないでください。
- プリンタを共有(またはネットワーク接続)している場合、固有のコンピュータ名にして ください。

本機を接続した Macintosh がネットワーク環境に接続されていれば、ネットワーク上のほかの Macintosh から本機を共有することができます。設定については「ユーザーズガイド」 (PDF)を参照してください。

EPSON 製品に関する最新情報などをできるだけ早くお知らせするために、インターネット による情報の提供を行っています。

アドレス:http://www.i-love-epson.co.jp

### 仕様 - 69

# プリンタの概仕様

ここでは、プリンタの主な仕様について掲載しています。仕様の詳細は、「ユーザーズガイド」(PDF)をご覧ください。

### 基本仕様

| プリント方式        | 半導体レーザービーム走査+乾式一成分電子写真方式                                                                                                    |
|---------------|----------------------------------------------------------------------------------------------------|
| 解像度           | 600dpi*1                                                                                                    |
| プリント速度        | 600dpi: 40.0枚/分(A4、モノクロ片面印刷時) *210.0枚/分(A4、カラー片面印刷時) *2                                                                                                    |
| ウォームアップ時間     | 85 秒(温度 23度、湿度 55%、定格電圧にて)                                                                                                    |
| ファーストプリント     | モノクロ片面印刷 : 13.3秒 (A4) /14.3 秒 (A3)<br>モノクロ両面印刷 : 17.8秒 (A4) /20.3 秒 (A3)<br>カラー片面印刷 : 19.3秒 (A4) /20.3 秒 (A3) (カラーモデルのみ)<br>カラー両面印刷 : 31.3秒 (A4) /32.3 秒 (A3) (カラーモデルのみ) |
| 稼働音<br>(本体のみ) | <ul> <li>待機時 : 約 39dB (A)</li> <li>稼働時 : 約 56dB (A) (標準条件) *3</li> </ul>                                                                                                 |

\*1 dpi: 25.4mm {1インチ} あたりのドット数 (Dots Per Inch)

\*2 印刷中に、良好な画質を得るための画像調整 (calibration)を自動的に行うことがあり、そのために上 記の印刷速度が出ない場合があります。また、用紙サイズによっては、定着器の安定性保持のために、 印刷を一時停止することがあります。

\*3 標準条件:MPトレイを閉めて、用紙力セットから給紙時

### 文字仕様

| 文字コード | JISX0208-1990 準拠 |                                                                                                    |
|-------|------------------|----------------------------------------------------------------------------------------------------|
| 書体    | 欧文               | ローマン、サンセリフ<br>Windows 対応TrueType 互換 14 書体<br>• DutchTM 801 (Medium/Italic/Bold/Bold Italic)<br>• SwissTM 721 (Medium/Italic/Bold/Bold Italic)<br>• Courier (Medium/Italic/Bold/Bold Italic)<br>• Symbol<br>• More WingBats |
|       | 和文               | 明朝、ゴシック                                                                                                    |
# 環境基本仕様

| 消費電力           | カラー印刷時                                                                                                    | 平均372W(カラーモデルのみ)   |  |
|----------------|----------------------------------------------------------------------------------------------------|--------------------|--|
|                | モノクロ印刷時                                                                                                    | 平均689W             |  |
|                | 低電力モード時                                                                                                    | 平均 12W 以下(ヒーターオフ時) |  |
|                | 電源オフ時                                                                                                    | OW                 |  |
| 省資源機能          | 両面印刷機能、割り付け印刷機能、拡大 / 縮小印刷機能を使用する<br>ことで、印刷用紙の使用枚数を節約することができます。                                                                              |                    |  |
| 回収リサイクル体制      | 使用済みトナーカートリッジの回収<br>資源の有効活用と地球環境保全のために、使用済みのトナーカート<br>リッジの回収にご協力ください。使用済みトナーカートリッジの回<br>収方法については、新しいトナーカートリッジに添付されておりま<br>すご案内シートを参照してください。 |                    |  |
| 修理体制           | エブソン製品を万全の状態でお使いいただくために、いくつかの保<br>守サービスをご用意しております。詳細につきましては以下をご覧<br>ください。<br>∠⑦ 本書 66 ページ「保守サービスのご案内」                                       |                    |  |
| 補修用性能部品の最低保有期間 | 製品の製造終了後6年                                                                                                    |                    |  |
| 消耗品の最低保有期間     | 製品の製造終了後6年                                                                                                    |                    |  |

# 用紙関係

| 用紙サイズ                      |             |                                      | MPトレイ<br>(標準) | 用紙<br>カセット1<br>(標準) | 用紙<br>カセット*1<br>(オプション) | 両面印刷 | 用紙の<br>セット方向                   |
|----------------------------|-------------|--------------------------------------|---------------|---------------------|-------------------------|------|--------------------------------|
| A3                         |             | 297.0 × 420.0mm                      | 0             | 0                   | 0                       | 0    | 縦長                             |
| A4                         |             | 210.0 × 297.0mm                      | 0             | 0                   | 0                       | 0    | 横長                             |
| A5                         |             | 148.0 × 210.0mm                      | 0             | ×                   | ×                       | ×    | 縦長                             |
| B4                         |             | 257.0 × 364.0mm                      | 0             | 0                   | 0                       | 0    | 縦長                             |
| B5                         |             | 182.0 × 257.0mm                      | 0             | 0                   | 0                       | 0    | 横長                             |
| Letter                     | (LT)        | 8.5 × 11.0 インチ<br>(215.9 × 279.4mm)  | 0             | 0                   | 0                       | 0    | 横長                             |
| Half-Le                    | etter (HLT) | 5.5 × 8.5インチ<br>(139.7 × 215.9mm)    | 0             | ×                   | ×                       | ×    | 縦長                             |
| Legal (LGL)                |             | 8.5 × 14.0 インチ<br>(215.9 × 355.6mm)  | 0             | 0                   | 0                       | 0    | 縦長                             |
| Executive (EXE)            |             | 7.3 × 10.5 インチ<br>(184.2 × 266.7mm)  | 0             | ×                   | ×                       | 0    | 横長                             |
| Government<br>Legal (GLG)  |             | 8.5 × 13.0 インチ<br>(215.9 × 330.2mm)  | 0             | ×                   | ×                       | 0    | 縦長                             |
| Ledger (B)                 |             | 11.0 × 17.0インチ<br>(297.4 × 431.8mm)  | 0             | 0                   | 0                       | 0    | 縦長                             |
| Government<br>Letter (GLT) |             | 8.0 × 10.5 インチ<br>(203.2 × 266.7mm)  | 0             | ×                   | ×                       | 0    | 横長                             |
| F4                         |             | 210.0 × 330.0mm                      | 0             | ×                   | ×                       | 0    | 縦長                             |
| 不定形紙                       |             | 用紙幅98.5~297.0mm<br>用紙長 148.0~431.9mm | ○ *2          | ×                   | ×                       | ×    | 登録した用紙サ<br>イズの向き <sup>×3</sup> |
| 郵便ハガキ                      |             | 100.0 × 148.0mm                      | 0             | ×                   | ×                       | ×    | 縦長                             |
| 往復郵便ハガキ 14                 |             | 148.0 × 200.0mm                      | 0             | ×                   | ×                       | ×    | 縱長                             |
| OHP シート A4:210             |             | A4:210.0 × 297.0mm                   | 0             | ×                   | ×                       | ×    | 横長                             |
| ラベル紙                       |             | A4:210.0 × 297.0mm                   |               | ×                   | ×                       | ×    | 横長                             |
| 封筒*4                       | 洋形0号        | 120.0 × 235.0mm                      | 0             | ×                   | ×                       | ×    | 横長                             |
| 長形3号                       |             | 120.0 × 235.0mm                      | 0             | ×                   | ×                       | ×    | 縦長                             |

○:使用可能 ×:使用不可能

\*1 オプションの増設力セットユニットに装着する用紙力セットから給紙できる用紙サイズを表します。

\*2 アプリケーションソフトで任意の用紙サイズを指定できない場合は印刷できません。

\*3 不定形紙の用紙のセット方向は、登録した用紙サイズ(用紙長 / 幅)によって異なります。詳細は、 「ユーザーズガイド」を参照してください。

\*4 ハート社製レーザープリンタ専用の封筒への印刷をお勧めします。

# 電気関係

| 定格電圧 | AC100V ± 10%      |                      |
|------|-------------------|----------------------|
| 定格電流 | 12A               |                      |
| 周波数  | 50/60Hz $\pm$ 3Hz |                      |
| 消費電力 | 最大                | : 1141W              |
|      | カラー印刷時            | : 平均 372W(カラーモデルのみ)  |
|      | モノクロ印刷時           | :平均 689W             |
|      | 待機時               | : 平均 114W(ヒーターオン時)   |
|      | 低電力モード時           | : 平均 12W 以下(ヒーターオフ時) |

# 環境使用条件

| 動作時    | 温度     | :10~35度                                               |
|--------|--------|-------------------------------------------------------|
|        | 湿度     | :15 ~ 85%(ただし結露しないこと)                                 |
|        | 気圧(高度) | :76.0kpa(2500m以下)                                     |
|        | 水平度    | :傾き1度以下                                               |
|        | 照度     | :3000lx 以下(ただし直射日光を照射させないこと)                          |
|        | 周囲スペース | : 上方 300mm、左側方 650mm、右側方 200mm、<br>前方 830mm、後方 220mm、 |
| 保存·輸送時 | 温度     | :0~35度                                                |
|        | 湿度     | : 15 ~ 85%(ただし結露しないこと)                                |

# コントローラ基本仕様

| 制御コード体系  | モード自動判別  | : ESC/Page-Color(カラーモデルのみ)、ESC/Page、<br>ESC/P スーパー(ESC/P エミュレーション、PC-PR201H<br>エミュレーション) |
|----------|----------|------------------------------------------------------------------------------------------|
| RAM      | 標準       | : 64MB                                                                                   |
|          | オプション増設時 | :最大 576MB(2 ソケット)                                                                        |
| インターフェイス | 標準       | :パラレル IEEE 1284 準拠双方向<br>(コンパチブル、ニブルモード、ECP モード)                                         |
|          |          | USB (Rev. 1.1 および 2.0 対応)                                                                |
|          |          | 10Base-T/100Base-TX                                                                      |
|          | オプション    | :Type B I/F(1スロット)                                                                       |

# プリンタ外形寸法 / 重量

| 外形寸法 | 幅 584mm ×奥行き475mm ×高さ 478mm(小数点以下四捨五入) |  |  |
|------|----------------------------------------|--|--|
| 重量   | LP-9200B:約42.2kg                       |  |  |
|      | (標準用紙カセット1 および消耗品を含み、オプションを除く)         |  |  |
|      | LP-9200C:約 45.3kg                      |  |  |
|      | (標準用紙カセット1 および消耗品を含み、オプションを除く)         |  |  |

# オプションの増設力セットユニット外形寸法 / 重量

| 外形寸法<br>(小数点以下四捨五入) | LPA3CZ1CU2:幅 569mm ×奥行き 378mm ×高さ 129mm<br>LPA3CZ1CT2*1:幅 569mm ×奥行き 466mm ×高さ 142mm<br>LPA3CZ1CC2*2:幅 569mm ×奥行き 578mm ×高さ 219mm |
|---------------------|----------------------------------------------------------------------------------------------------|
| 重量                  | LPA3CZ1CU2:約6.0kg<br>LPA3CZ1CT2*1:約6.4kg<br>LPA3CZ1CC2* <sup>2</sup> :約10.5kg                                                     |

\*1 脚付き \*2 キャスター付き

# 製造番号の表示位置

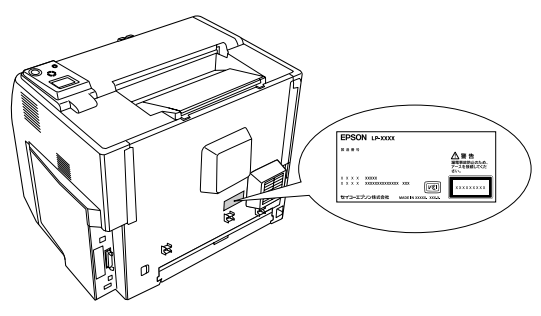

保守サービスなどのお問い合わせの際に製造番号が必要になる場合があります。上図のラベル内容をご確認ください。

## ご注意

- ① 本書の内容の一部または全部を無断転載することは固くお断りします。
- 本書の内容については、将来予告なしに変更することがあります。
- ③ 本書の内容については、万全を期して作成いたしましたが、万一ご不審な点や誤り、記載 もれなど、お気付きの点がありましたらご連絡ください。
- ④ 運用した結果の影響については、③項にかかわらず責任を負いかねますのでご了承ください。
- ⑤ 本製品がお客様により不適当に使用されたり、本書の内容に従わずに取り扱われたり、またはエプソンおよびエプソン指定の者以外の第三者により修理・変更されたこと等に起因して生じた障害等につきましては、責任を負いかねますのでご了承ください。
- ⑥ エプソン純正品および、エプソン品質認定品以外のオプションまたは消耗品を装着し、それが原因でトラブルが発生した場合には、保証期間内であっても責任を負いかねますのでご了承ください。この場合、修理などは有償で行います。

EPSON ESC/Page およびESC/P はセイコーエブソン株式会社の登録商標です。その他の製品名は各社の商標または登録商標です。

#### 本製品を日本国外へ持ち出す場合の注意

本製品(ソフトウェアを含む)は日本国内仕様のため、本製品の修理・保守サービスおよび技術サポートなど の対応は、日本国外ではお受けできませんのでご了承ください。また、日本国外ではその国の法律または規制 により、本製品を使用できないことがあります。このような国では、本製品を運用した結果罰せられることが ありますが、当社といたしましては一切責任を負いかねますのでご了承ください。

#### 複製が禁止されている印刷物について

紙幣、有価証券などをプリンタで印刷すると、その印刷物の使用如何に拘わらず、法律に違反し、罰せられます。
(関連法律)刑法
第 148条、第 149条、第 162条
通貨及証券模造取締法
第 1条、第 2条 など

### 著作権について

写真、絵画、音楽、プログラムなどの他人の著作物は、個人的または家庭内その他これに準ずる限られた範囲 内において使用することを目的とする以外、著作権者の承認が必要です。

#### 電波障害自主規制について -注意-

この装置は、情報処理装置等電波障害自主規制協議会(VCCI)の基準に基づくクラス B 情報技術装置です。この装置は、 家庭環境で使用することを目的としていますが、この装置がラジオやテレビジョン受信機に近接して使用されると、受信障 害を引き起こすことがあります。取扱説明書に従って正しい取り扱いをしてください。本装置の接続において指定ケーブル を使用しない場合、VCCIルールの限界値を超えることが考えられますので、必ず指定されたケーブルを使用してください。

#### 瞬時電圧低下について

本装置は、落雷等による電源の瞬時電圧低下に対し不都合が生じることがあります。電源の瞬時電圧低下対策 としては、交流無停電電源装置等を使用されることをお勧めします。(社団法人 電子情報技術産業協会(社団法 人 日本電子工業振興協会)のパーソナルコンピュータの瞬時電圧低下対策ガイドラインに基づく表示)

#### 電源高調波について

この装置は、高調波抑制対策ガイドラインに適合しております。

## 国際エネルギースタープログラムについて

当社は国際エネルギースタープログラムの参加事業者として、本製品が国際エネルギースタープログラムの対象製品に関する基準を満たしていると判断します。

## オゾンについて

レーザープリンタの印刷原理上、印刷処理中には微量のオゾンが発生します(排気風にオゾン臭を感じることがあります)。 印刷中に本機が発生するオゾンは微量であり、通常の作業環境における安全許容値(0.1ppm、0.2mg/m<sup>3</sup>)を上回ることは ありません。ただし、オゾン濃度はプリンタの設置環境によって変わるため、下記のような条件での使用は避けてください。

- 製品の環境使用条件外での使用
- 狭い部屋での複数レーザープリンタの使用
- 換気が悪い場所での使用
- 上記条件下での長時間連続稼働

# EPSON

#### ●エプソン販売のホームページ [ Love EPSON | http://www.i-love-epson.co.ip

各種製品情報・ドライバ類の提供、サポート案内等のさまざまな情報を満載したエプソンのホームページです

エプソンなら購入後も安心。皆様からのお問い合わせの多い内容をFAQとしてホームページに掲載しております。ぜひご活用ください。 FAQ http://www.iHove-epson.co.jp/faq/

●エプソンサービスコールセンター

修理に関するお問い合わせ・出張修理・保守契約のお申し込み先

20570-004141 【受付時間】9:00~17:30 月~金曜日(祝日·弊社指定休日を除く)

\*ナビダイヤルはNTTコミュニケーションズ㈱の電話サービスの名称です。

\*携帯電話・PHS端末・CATVからはご利用いただけませんので、「042)582-6888までお電話ください。 \*新電電各社をご利用の場合、「0570」をナビダイヤルとして正しく認識しない場合があります。ナビダイヤルが使用できるよう、ご契約の新電電 会社へご依頼ください。

●修理品送付・持ち込み依頼先 \*-部対象外機種がございます。詳しくは下記のエブソンサービス㈱ホームページでご確認ください。 お買い上げの販売店様へお持ち込みいただくか、下記修理センターまで送付願います。

| 拠点名      | 所 在 地                                              | TEL          |
|----------|----------------------------------------------------|--------------|
| 札幌修理センター | 〒060-0034 札幌市中央区北4条東1-2-3 札幌フコク生命ビル10F エプソンサービス(株) | 011-219-2886 |
| 松本修理センター | 〒390-1243 松本市神林1563エプソンサービス㈱                       | 0263-86-7660 |
| 東京修理センター | 〒191-0012 東京都日野市日野347 エプソンサービス(株)                  | 042-584-8070 |
| 福岡修理センター | 〒812-0041 福岡市博多区吉塚8-5-75 初光流通センタービル3F エプソンサービス㈱    | 092-622-8922 |
| 沖縄修理センター | 〒900-0027 那覇市山下町5-21 沖縄通関社ビル2F エプソンサービス㈱           | 098-852-1420 |

【受付時間】日曜日~全曜日 9:00~17:30(祝日 整社指定休日を除く)

\*予告なく住所・連絡先等が変更される場合がございますので、ご了承ください。

\*修理について詳しくは、エブソンサービス㈱ホームページhttp://www.epson-service.co.jpでご確認ください。

●ドアtoドアサービスに関するお問い合わせ先 \*-部対象外機種がございます。詳しくは下記のエブソンサービス糊ホームページでご確認ください。 ドアtoドアサービスとはお客様のご希望日に、ご指定の場所へ、指定業者が修理品をお引取りにお伺いし、修理完了後弊社からご自宅へ お届けする有償サービスです。\*梱包は業者が行います。

ドアtoドアサービス受付電話 20570-090-090 【受付時間】月~金曜日9:00~17:30(祝日、弊社指定休日を除く) \*ナビダイヤルはNTTコミュニケーションズ㈱の電話サービスの名称です。

\*新電電各社をご利用の場合は、「0570」をナビダイヤルとして正しく認識しない場合があります。ナビダイヤルが使用できるよう、ご契約の 新電電会社へご依頼ください。

\*携帯雷話・PHS端末・CATVからはナビダイヤルをご利用いただけませんので、下記の雷話番号へお問い合わせください。

| 受付拠点     | 引き取り地域 TEL  |              | 受付拠点     | 引き取り地域   | TEL          |
|----------|-------------|--------------|----------|----------|--------------|
| 札幌修理センター | 北海道全域       | 011-219-2886 | 福岡修理センター | 中四国・九州全域 | 092-622-8922 |
| 松本修理センター | 本州(中国地方を除く) | 0263-86-9995 | 沖縄修理センター | 沖縄本島全域   | 098-852-1420 |
|          | 1           |              |          |          |              |

【受付時間】月曜日~金曜日9:00~17:30(祝日, 弊社指定休日を除く) ※松本修理センターは365日受付可

\* 平日の17:30~20:00および、土日、祝日、弊社指定休日の9:00~20:00の電話受付は0263-86-9995 (365日受付可)にて日通諏訪支店で 代行いたします。\*ドアtoドアサービスについて詳しくは、エプソンサービス㈱ホームページhttp://www.epson-service.co.jpでご確認ください。 ●エプソンインフォメーションセンター 製品に関するご質問・ご相談に電話でお答えします。

札幌(011)222-7931 仙台(022)214-7624 東京(042)585-8555 名古屋(052)202-9531 大阪(06)6399-1115 広島(082)240-0430 福岡(092)452-3942 【受付時間】月~金曜日9:00~20:00 土日祝日10:00~17:00(1月1日、弊社指定休日を除く)

●購入ガイドインフォメーション 製品の購入をお考えになっている方の専用窓口です。製品の機能や仕様など、お気軽にお電話ください。 (042)585-8444【受付時間】月~金曜日 9:00~17:30(祝日、弊社指定休日を除く)

FAXインフォメーション EPSON製品の最新情報をFAXにてお知らせします。

札幌(011)221-7911 東京(042)585-8500 名古屋(052)202-9532 大阪(06)6397-4359 福岡(092)452-3305 ショールーム \*詳細はホームページでもご確認いただけます。 http://www.i-love-epson.co.jp/square/

エプソンスクエア新宿 〒160-8324 東京都新宿区西新宿6-24-1 西新宿三井ビル1F

エプ・ハンスクエア御堂筋

【開館時間】 月曜日~金曜日 9:30~17:30(祝日、弊社指定休日を除く) 〒541-0047 大阪市中央区淡路町3-6-3 NMブラザ御堂筋1F 【開館時間】月曜日~金曜日 9:30~17:30(祝日、弊社指定休日を除く)

#### MyEPSON

エプソン製品をご愛用の方も、お持ちでない方も、エプソンに興味をお持ちの方への会員制情報提供サービスです。お客様にピッタリの おすすめ最新情報をお届けしたり、プリンタをもっと楽しくお使いいただくお手伝いをします。製品購入後のユーザー登録もカンタンです。 さあ、今すぐアクセスして会員登録しよう。

インターネットでアクセス! http://myepson.i-love-epson.co.jp/

カンタンな質問に答えて ► 수급容録

●エプソンディスクサービス

各種ドライバの最新バージョンを郵送でお届け致します。お申込方法・料金など、詳しくは上記FAXインフォメーションの資料でご確認ください。 ●消耗品のご購入

お近くのEPSON商品取扱店及びエプソンOAサプライ株式会社 (ホームページアドレス http://www.epson-supply.co.jp/ またはフリーダイヤル0120-251528)でお買い求めください。

エプソン販売 株式会社 セイコーエプソン株式会社 〒392-8502 長野県諏訪市大和3-3-5

〒160-8324 東京都新宿区西新宿6-24-1 西新宿三井ビル24階

| Ver. | 日付         | 改訂ページ | 改訂内容 |
|------|------------|-------|------|
| 00   | 2004/10/13 | —     | 新版   |
|      |            |       |      |
|      |            |       |      |
|      |            |       |      |
|      |            |       |      |
|      |            |       |      |
|      |            |       |      |
|      |            |       |      |
|      |            |       |      |
|      |            |       |      |
|      |            |       |      |
|      |            |       |      |
|      |            |       |      |
|      |            |       |      |
|      |            |       |      |
|      |            |       |      |
|      |            |       |      |
|      |            |       |      |
|      |            |       |      |
|      |            |       |      |
|      |            |       |      |
|      |            |       |      |
|      |            |       |      |
|      |            |       |      |
|      |            |       |      |
|      |            |       |      |
|      |            |       |      |
|      |            |       |      |
|      |            |       |      |
|      |            |       |      |
|      |            |       |      |
|      |            |       |      |
|      |            |       |      |
|      |            |       |      |
|      |            |       |      |